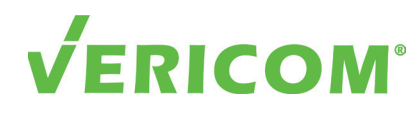

The Future Of Technology - Today.

### VPD, VPS, VPM, and VPO Series PDUs

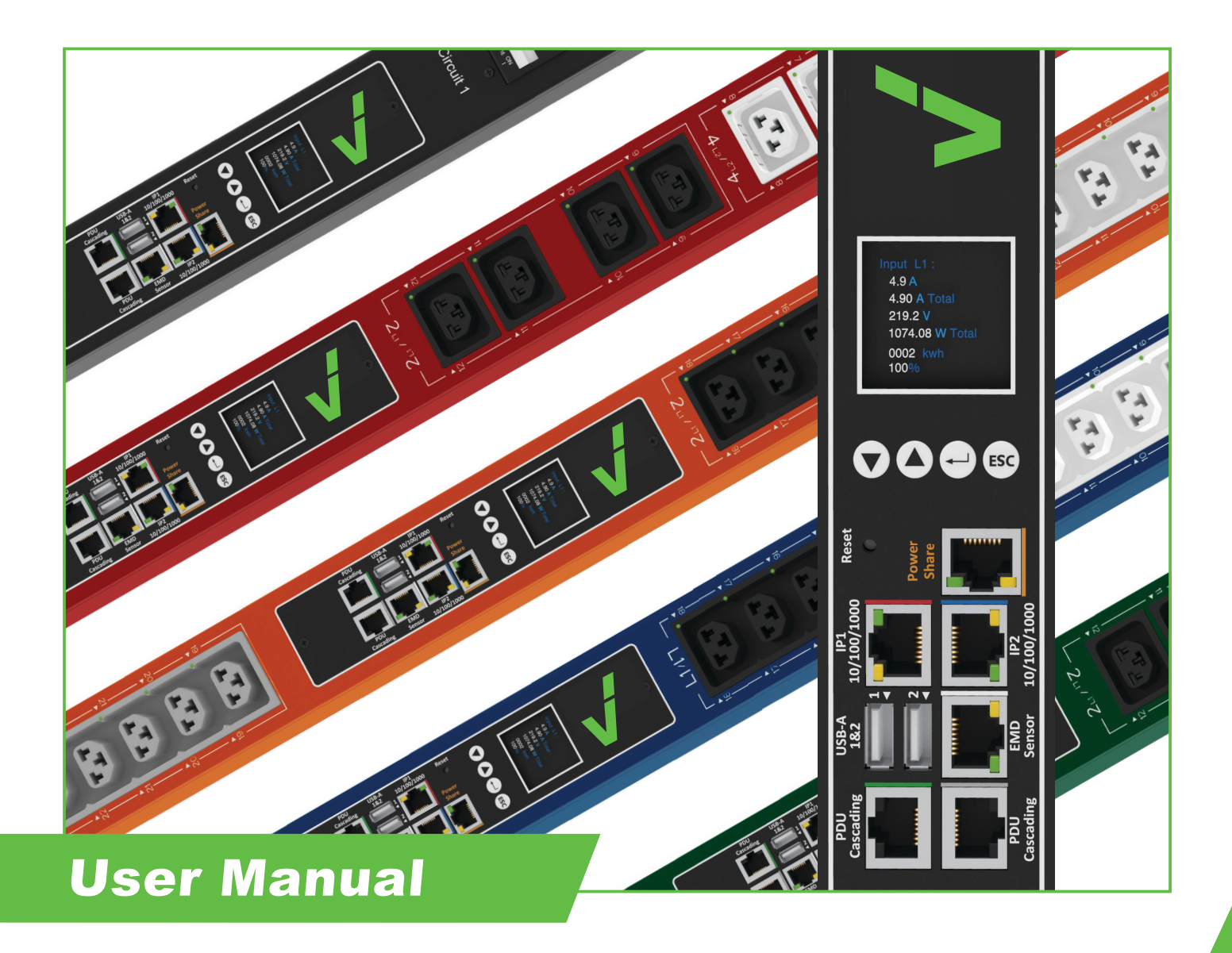

# **Table of Contents**

| PREFA  | CE                                                                                                    | . 3                                                                                                    |
|--------|----------------------------------------------------------------------------------------------------|----------------------------------------------------------------------------------------------------|
|        | About this Manual                                                                                                    | . 3                                                                                                    |
|        | Copyright Information                                                                                                    | . 3                                                                                                    |
|        | Safety Instructions                                                                                                    | . 4                                                                                                    |
|        | Safety Notices                                                                                                    | . 5                                                                                                    |
|        |                                                                                                    |                                                                                                    |
| INTRO  | DUCTION                                                                                                    | . 6                                                                                                    |
|        | Features                                                                                                    | . 6                                                                                                    |
|        | Package Contents                                                                                                    | . 7                                                                                                    |
| ~      |                                                                                                    | •                                                                                                    |
| GETTI  | NG SIARIED                                                                                                    | . 8                                                                                                    |
|        |                                                                                                    | . 8                                                                                                    |
|        |                                                                                                    | . 8                                                                                                    |
|        |                                                                                                    | . 9                                                                                                    |
|        |                                                                                                    | . 11                                                                                                    |
|        |                                                                                                    | . 11                                                                                                    |
|        |                                                                                                    | .12                                                                                                    |
|        |                                                                                                    | .13                                                                                                    |
|        |                                                                                                    | .14                                                                                                    |
|        |                                                                                                    | . 15                                                                                                    |
|        |                                                                                                    | .20                                                                                                    |
|        |                                                                                                    | .21                                                                                                    |
|        |                                                                                                    | .23                                                                                                    |
|        |                                                                                                    | .24                                                                                                    |
|        |                                                                                                    | .25                                                                                                    |
|        |                                                                                                    |                                                                                                    |
| LISING | THE WEB INTERFACE                                                                                                    | 26                                                                                                    |
| USING  | THE WEB INTERFACE                                                                                                    | . <b>26</b>                                                                                                    |
| USING  | THE WEB INTERFACE                                                                                                    | . <b>26</b><br>. 26<br>. 27                                                                                                    |
| USING  | THE WEB INTERFACE         Summary Overview-System Overview         Summary Overview-Alarm List         Summary Overview-Network Connection                                                                                                    | . 26<br>. 26<br>. 27<br>27                                                                                                    |
| USING  | THE WEB INTERFACE         Summary Overview-System Overview         Summary Overview-Alarm List         Summary Overview-Network Connection         Power Management-Inlet Configuration                                                                                                    | . 26<br>. 26<br>. 27<br>. 27<br>. 28                                                                                                    |
| USING  | THE WEB INTERFACE         Summary Overview-System Overview         Summary Overview-Alarm List         Summary Overview-Network Connection         Power Management-Inlet Configuration         Power Management-Outlet Schedule                                                                                                    | . 26<br>. 26<br>. 27<br>. 27<br>. 28<br>. 28                                                                                                    |
| USING  | <b>THE WEB INTERFACE</b> Summary Overview-System Overview         Summary Overview-Alarm List         Summary Overview-Network Connection         Power Management-Inlet Configuration         Power Management-Outlet Schedule         Outlet Sequential Startup                                                                                                    | . 26<br>. 26<br>. 27<br>. 27<br>. 28<br>. 29<br>. 29                                                                                                    |
| USING  | THE WEB INTERFACE         Summary Overview-System Overview         Summary Overview-Alarm List         Summary Overview-Network Connection         Power Management-Inlet Configuration         Power Management-Outlet Schedule         Outlet Sequential Startup         Power Management - Outlet Control                                                                                                    | . 26<br>. 27<br>. 27<br>. 27<br>. 28<br>. 29<br>. 29<br>. 30                                                                                                    |
| USING  | <b>THE WEB INTERFACE</b> Summary Overview-System Overview         Summary Overview-Alarm List         Summary Overview-Network Connection         Power Management-Inlet Configuration         Power Management-Outlet Schedule         Outlet Sequential Startup         Power Management - Outlet Control         Power Management - Outlet Control                                                                                                    | . 26<br>. 26<br>. 27<br>. 27<br>. 28<br>. 29<br>. 29<br>. 30<br>. 31                                                                                                    |
| USING  | THE WEB INTERFACE         Summary Overview-System Overview         Summary Overview-Alarm List         Summary Overview-Network Connection         Power Management-Inlet Configuration         Power Management-Outlet Schedule         Outlet Sequential Startup         Power Management - Outlet Control         Power Management - Outlet Grouping         Power Management - Environment Monitoring                                                                                                    | .26<br>.27<br>.27<br>.27<br>.28<br>.29<br>.29<br>.30<br>.31<br>.32                                                                                                    |
| USING  | THE WEB INTERFACE         Summary Overview-System Overview         Summary Overview-Alarm List         Summary Overview-Network Connection         Power Management-Inlet Configuration         Power Management-Outlet Schedule         Outlet Sequential Startup         Power Management - Outlet Control         Power Management - Outlet Control         Power Management - Outlet Grouping         Power Management - Setting                                                                                                    | . 26<br>. 27<br>. 27<br>. 28<br>. 29<br>. 29<br>. 30<br>. 31<br>. 32<br>. 33                                                                                                    |
| USING  | THE WEB INTERFACE         Summary Overview-System Overview         Summary Overview-Alarm List         Summary Overview-Network Connection         Power Management-Inlet Configuration         Power Management-Outlet Schedule         Outlet Sequential Startup         Power Management - Outlet Control         Power Management - Outlet Grouping         Power Management - Environment Monitoring         Setting - General Setting                                                                                                    | . 26<br>. 27<br>. 27<br>. 28<br>. 29<br>. 29<br>. 30<br>. 31<br>. 32<br>. 33<br>. 33                                                                                                    |
| USING  | THE WEB INTERFACE         Summary Overview-System Overview         Summary Overview-Alarm List         Summary Overview-Network Connection         Power Management-Inlet Configuration         Power Management-Outlet Schedule         Outlet Sequential Startup         Power Management - Outlet Control         Power Management - Outlet Control         Power Management - Outlet Grouping         Power Management - Environment Monitoring.         Setting - General Setting         Setting - TCP/IP.         Setting - Accessible IP Setting                                                                                                    | . 26<br>. 27<br>. 27<br>. 27<br>. 28<br>. 29<br>. 29<br>. 30<br>. 31<br>. 32<br>. 33<br>. 33<br>. 33                                                                                                 |
| USING  | THE WEB INTERFACE         Summary Overview-System Overview         Summary Overview-Alarm List         Summary Overview-Network Connection         Power Management-Inlet Configuration         Power Management-Outlet Schedule         Outlet Sequential Startup         Power Management - Outlet Control         Power Management - Outlet Grouping         Power Management - Environment Monitoring         Setting - General Setting         Setting - Accessible IP Setting         Setting - Network Access Protection                                                                                                    | . 26<br>. 27<br>. 27<br>. 28<br>. 29<br>. 30<br>. 31<br>. 32<br>. 33<br>. 33<br>. 34<br>. 34                                                                                                    |
| USING  | <b>THE WEB INTERFACE</b> Summary Overview-System Overview         Summary Overview-Alarm List         Summary Overview-Network Connection         Power Management-Inlet Configuration         Power Management-Outlet Schedule         Outlet Sequential Startup         Power Management - Outlet Control         Power Management - Outlet Grouping         Power Management - Outlet Grouping         Power Management - Environment Monitoring         Setting - General Setting         Setting - Accessible IP Setting         Setting - Network Access Protection         Setting - Network Service                                                                                                    | . 26<br>. 27<br>. 27<br>. 28<br>. 29<br>. 29<br>. 30<br>. 31<br>. 32<br>. 33<br>. 33<br>. 33<br>. 34<br>. 34<br>. 35                                                                                 |
| USING  | THE WEB INTERFACE         Summary Overview-System Overview         Summary Overview-Alarm List         Summary Overview-Network Connection         Power Management-Inlet Configuration         Power Management-Outlet Schedule         Outlet Sequential Startup         Power Management - Outlet Control         Power Management - Outlet Grouping         Power Management - Outlet Grouping         Power Management - Environment Monitoring.         Setting - General Setting.         Setting - TCP/IP.         Setting - Accessible IP Setting         Setting - Network Access Protection.         Setting - Network Service         Setting un LDAP                                                                                                    | . 26<br>. 27<br>. 27<br>. 27<br>. 28<br>. 29<br>. 29<br>. 30<br>. 31<br>. 32<br>. 33<br>. 33<br>. 34<br>. 34<br>. 35<br>. 36                                                                         |
| USING  | THE WEB INTERFACE         Summary Overview-System Overview         Summary Overview-Alarm List         Summary Overview-Network Connection         Power Management-Inlet Configuration         Power Management-Outlet Schedule         Outlet Sequential Startup         Power Management - Outlet Control         Power Management - Outlet Control         Power Management - Outlet Grouping         Power Management - Environment Monitoring.         Setting - General Setting         Setting - TCP/IP.         Setting - Network Access Protection         Setting - Network Service         Setting up LDAP         Setting up TACACS+                                                                                                    | . 26<br>. 27<br>. 27<br>. 28<br>. 29<br>. 29<br>. 30<br>. 31<br>. 32<br>. 33<br>. 33<br>. 34<br>. 34<br>. 35<br>. 36<br>. 38                                                                         |
| USING  | THE WEB INTERFACE         Summary Overview-System Overview         Summary Overview-Alarm List         Summary Overview-Network Connection         Power Management-Inlet Configuration         Power Management-Outlet Schedule         Outlet Sequential Startup         Power Management - Outlet Control         Power Management - Outlet Grouping         Power Management - Outlet Grouping         Power Management - Environment Monitoring.         Setting - General Setting.         Setting - TCP/IP.         Setting - Network Access Protection         Setting - Network Service         Setting up LDAP         Setting up TACACS+                                                                                                    | . 26<br>. 27<br>. 27<br>. 28<br>. 29<br>. 29<br>. 30<br>. 31<br>. 32<br>. 33<br>. 33<br>. 33<br>. 33<br>. 34<br>. 35<br>. 36<br>. 38<br>. 40                                                         |
| USING  | THE WEB INTERFACE         Summary Overview-System Overview         Summary Overview-Alarm List         Summary Overview-Network Connection         Power Management-Inlet Configuration         Power Management-Outlet Schedule         Outlet Sequential Startup         Power Management - Outlet Control         Power Management - Outlet Grouping         Power Management - Environment Monitoring         Setting - General Setting         Setting - TCP/IP         Setting - Network Access Protection         Setting up LDAP         Setting up TACACS+         Setting up Radius Users         Setting - SNMP Setting                                                                                                    | . 26<br>. 27<br>. 27<br>. 27<br>. 28<br>. 29<br>. 29<br>. 30<br>. 31<br>. 32<br>. 33<br>. 33<br>. 33<br>. 34<br>. 35<br>. 36<br>. 38<br>. 30<br>. 38<br>. 40<br>. 40                                 |
| USING  | THE WEB INTERFACE.         Summary Overview-System Overview         Summary Overview-Alarm List         Summary Overview-Network Connection         Power Management-Inlet Configuration         Power Management-Outlet Schedule         Outlet Sequential Startup         Power Management - Outlet Control         Power Management - Outlet Grouping         Power Management - Outlet Grouping         Power Management - Environment Monitoring.         Setting - General Setting.         Setting - TCP/IP.         Setting - Network Access Protection.         Setting - Network Service         Setting up LDAP         Setting up TACACS+         Setting - SNMP Setting.         Setting - SNMP Setting.         Setting - Email Setting.                                                                                                    | . 26<br>. 27<br>. 27<br>. 28<br>. 29<br>. 30<br>. 31<br>. 32<br>. 33<br>. 34<br>. 33<br>. 34<br>. 35<br>. 36<br>. 38<br>. 40<br>. 40<br>. 40<br>. 41                                                 |
| USING  | THE WEB INTERFACE         Summary Overview-System Overview         Summary Overview-Alarm List         Summary Overview-Network Connection         Power Management-Inlet Configuration         Power Management-Outlet Schedule         Outlet Sequential Startup         Power Management - Outlet Control         Power Management - Outlet Grouping         Power Management - Outlet Grouping         Power Management - Environment Monitoring.         Setting - General Setting.         Setting - TCP/IP.         Setting - Network Access Protection.         Setting up LDAP         Setting up LDAP         Setting up TACACS+         Setting - SNMP Setting .         Setting - Email Settings.         Liser Management                                                                                                    | . 26<br>. 27<br>. 27<br>. 27<br>. 28<br>. 29<br>. 29<br>. 30<br>. 31<br>. 32<br>. 33<br>. 33<br>. 33<br>. 34<br>. 34<br>. 35<br>. 36<br>. 38<br>. 40<br>. 40<br>. 41<br>. 41                         |
| USING  | THE WEB INTERFACE         Summary Overview-System Overview         Summary Overview-Alarm List         Summary Overview-Network Connection         Power Management-Inlet Configuration         Power Management-Outlet Schedule         Outlet Sequential Startup         Power Management - Outlet Control         Power Management - Outlet Grouping         Power Management - Outlet Grouping         Power Management - Environment Monitoring.         Setting - General Setting         Setting - TCP/IP.         Setting - Network Access Protection         Setting - Network Service         Setting up LDAP         Setting up TACACS+         Setting - SNMP Setting         Setting - Email Settings.         User Management         Log and Notification - System Log                                                                                                    | . 26<br>. 27<br>. 27<br>. 27<br>. 28<br>. 29<br>. 29<br>. 30<br>. 31<br>. 32<br>. 33<br>. 34<br>. 33<br>. 34<br>. 35<br>. 36<br>. 38<br>. 40<br>. 40<br>. 41<br>. 41<br>. 43                         |
| USING  | THE WEB INTERFACE         Summary Overview-System Overview         Summary Overview-Alarm List         Summary Overview-Network Connection         Power Management-Inlet Configuration         Power Management-Outlet Schedule         Outlet Sequential Startup         Power Management - Outlet Control         Power Management - Outlet Grouping         Power Management - Outlet Grouping         Power Management - Environment Monitoring.         Setting - General Setting         Setting - TCP/IP.         Setting - Network Access Protection         Setting up LDAP         Setting up LDAP         Setting up Radius Users         Setting - SNMP Setting.         Setting - Email Settings.         User Management .         Log and Notification - System Log         Log and Notification - System Log                                                                           | . 26<br>. 27<br>. 27<br>. 28<br>. 29<br>. 30<br>. 31<br>. 32<br>. 33<br>. 33<br>. 33<br>. 34<br>. 35<br>. 36<br>. 38<br>. 40<br>. 40<br>. 41<br>. 43<br>. 43<br>. 43                                 |
| USING  | THE WEB INTERFACE         Summary Overview-System Overview         Summary Overview-Alarm List         Summary Overview-Network Connection         Power Management-Inlet Configuration         Power Management-Outlet Schedule         Outlet Sequential Startup         Power Management - Outlet Control         Power Management - Outlet Control         Power Management - Outlet Grouping         Power Management - Outlet Grouping         Power Management - Environment Monitoring.         Setting - General Setting.         Setting - TCP/IP.         Setting - Network Access Protection         Setting up LDAP         Setting up LDAP         Setting up Radius Users         Setting - SNMP Setting         Setting - Email Settings.         User Management         Log and Notification - System Log         Log and Notification - Event Log         Log and Notification - Log | . 26<br>. 27<br>. 27<br>. 27<br>. 28<br>. 29<br>. 30<br>. 31<br>. 32<br>. 33<br>. 33<br>. 33<br>. 33<br>. 34<br>. 35<br>. 36<br>. 38<br>. 40<br>. 40<br>. 41<br>. 43<br>. 43<br>. 43<br>. 43<br>. 43 |

# **Table of Contents**

| Log and Notification - Outlet History Log |
|-------------------------------------------|
| ADVANCED - Maintenance                    |
| ADVANCED - Links Setting                  |
| Dual Ethernet Mode                        |
| ADVANCED - Wifi or 3G/4G Dongle Setting51 |
| ADVANCED - Inlet & Outlet Upgrade         |
| ADVANCED - EMD Upgrade53                  |
| Warranty                                  |

### Preface

#### About this Manual

Congratulations on purchasing a Vericom PDU. This user manual covers VPD, VPS, VPM, and VPO Series Smart PDUs and provides detailed descriptions of the hardware components and how to use the product. Read this manual carefully and follow the instructions before installing.

### **Copyright Information**

No part of this manual, including the products and software described in it, may be reproduced, transmitted, transcribed, stored in a retrieval system, or translated into any language in any form or by any means, except documentation kept by purchasers for backup purposes, without the express written permission of the manufacturer.

Products and corporate names appearing in this manual may or may not be registered trademarks or copyrights of their respective companies and are used only for identification or explanation and to the owners' benefit, without intent to infringe. All trademarks are the property of their respective owners.

### Preface

### Safety Instructions

Follow these safety instructions to avoid injury to yourself and damage to the PDU.

- To reduce the risk of fire or electric shock, install the unit in a temperature-controlled indoor area free of conductive contaminates. Do not place the unit near liquids or in an excessively humid environment.
- Do not allow liquids or foreign objects to enter the unit.
- The unit does not contain any user-serviceable parts.
- Do not open the unit.
- Servicing, maintenance, and repair for this equipment must be performed by qualified service personnel. Remove rings, watches and other jewelry before servicing the unit.
- Before maintenance, repair or shipment, the unit must be completely switched off and unplugged and all connections must be removed.
- Before plugging in the power cord of the device, make sure that the power source rating matches the power rating indicated on the product labels.
- Use a harmonized and certified power cord when connecting any device to the outlets.
- The digital outputs on the EMD can only connect switches, indicators, or other output devices that are normally open or normally closed.

### Preface

### **Safety Notices**

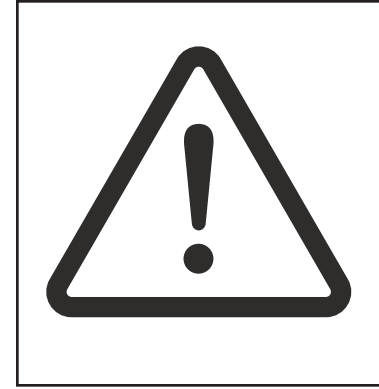

#### Caution:

This unit has been provided with a real time clock circuit. There is a danger of explosion if the battery is incorrectly replaced. Replace only with a 3V Lithium cell (CR1220) or equivalent type. Discard used batteries according to the manufacturer's instructions.

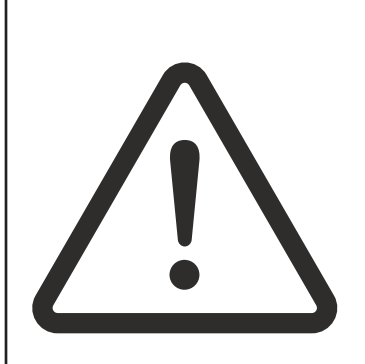

#### Caution:

Rack-Mounted Equipment – The unit is intended to be rack-mounted, the installation instructions shall contain wording to address the following concerns when the unit is mounted in a rack system.

"The equipment is to be installed in an environment with maximum ambient temperature not to exceed 60°C."

"The openings on the enclosure are for air convection to protect the equipment from overheating. DO NOT COVER THE OPENINGS."

"Lay this equipment on a reliable surface when installing. A drop or fall could cause injury."

"The equipment shall be installed according to the specifications indicated on the product label. Ensure the voltage of the power source matches the stated voltage of the PDU, and that the total current and output power of the load do not exceed the specifications."

"This equipment must be connected to a reliable earthing system before using."

### **Product Introduction**

Vericom Smart PDUs are an in-cabinet solution for distributing power to rack mount equipment, featuring various levels of intelligence to monitor power consumption at the input, circuit breaker, or outlet level with the ability to automatically email usage history data to management for billing purposes. In addition, VPS and VPO series PDUs provide users the ability to remotely control the power on/off for any device connected to the PDU.

Vericom Smart PDUs are also equipped with a port for connecting up to 8 EMD (Environmental Monitoring Device) sensors in a daisy chain for monitoring temperature and humidity. In addition, each EMD sensor includes two digital ports for connecting other types of sensors, such as a smoke detector, flood detector, or door contact sensor.

#### Features

- Calculates power consumption on an hourly and daily basis
- Provides detailed data logging for statistical analysis and diagnostics, with an auto-generated history report emailed daily
- Connect up to 16 PDUs in a daisy chain
- Sequential power-up allows users to configure the sequence in which power is turned on or off for each outlet (VPS and VPO models only)
- Intelligently turn on/off devices based on event occurrence or planned schedule (VPS and VPO models only)
- Event notification by pop-up/Sending Trap or E-Mail
- Up to 42 power outlets can be turned on or off in multiple ways, with easy monitoring of current consumption (VPS and VPO models only)
- Set over-current parameters for each outlet (Threshold settings for over-current warnings and alerts) (VPM and VPO models only)
- Versatile sensors supported through EMD (Environmental Monitoring Device) inputs, 8 sensors can be deployed in cascade
- Comprehensive power management and flexible configuration through web browser, NMS, SNMP V1,2,3
- Supports secure Socket Layer V3 and Secure Shell V2 protocols
- Administrator and multiple users with password protection for double-layer security
- Address-specific IP security masks to prevent unauthorized access
- User-friendly interface to display input and output status
- Upgrade utility for easy firmware upgrades

### **Product Introduction**

### Package Contents

Make sure the PDU package has the following items. If any of the items are missing or damaged, contact your Vericom representative.

- 1. PDU
- 2. Mounting Brackets (x2)
- 3. Button Mounts (x2)
- 4. Toolless Mounting Brackets (x2)
- 5. Button Mount Brackets (x2)
- 6. Screws (x6)
- 7. Quick Install Guide
- 8. Power Share Special Patch Cord

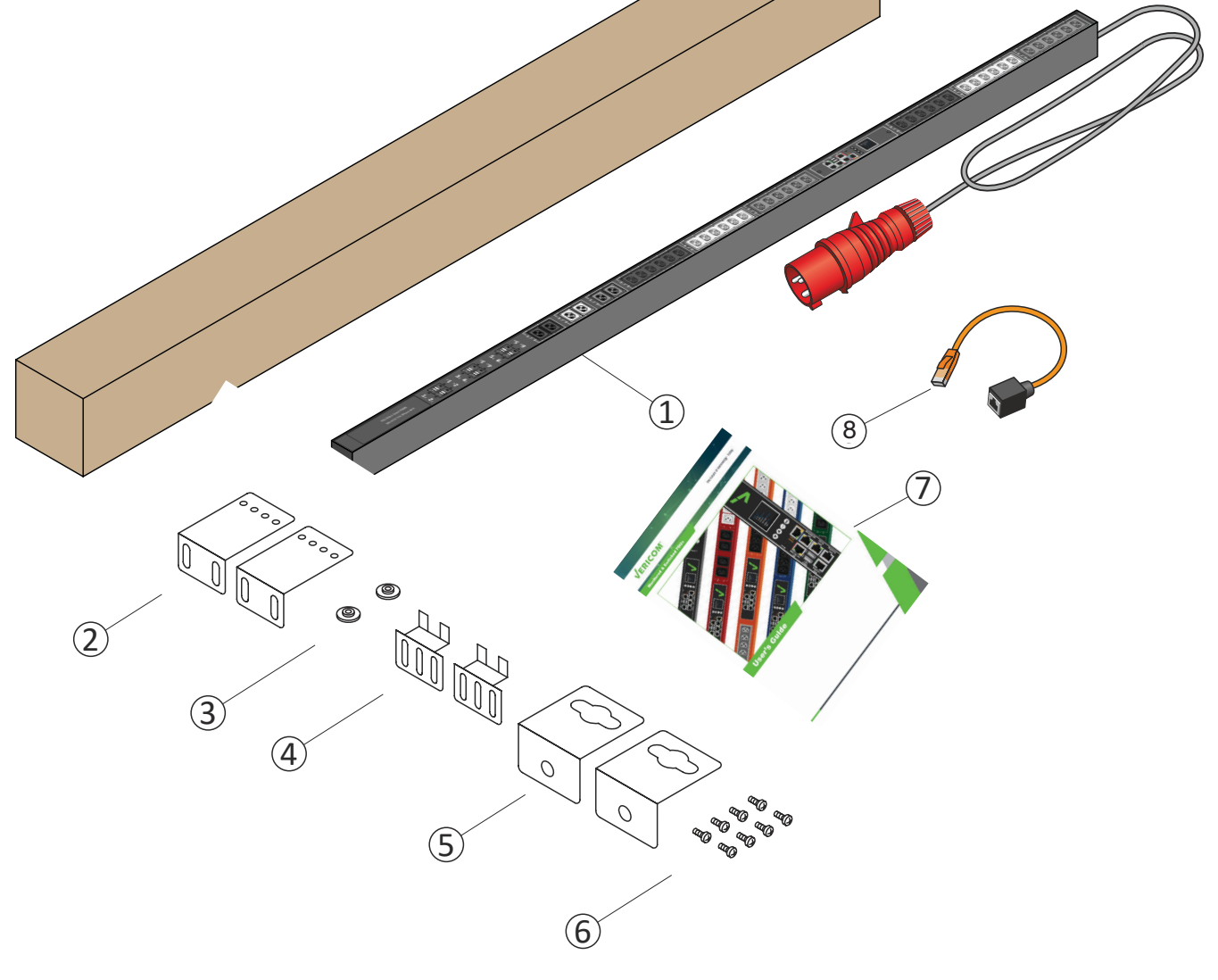

This section provides information about setting up a Vericom Smart PDU, connecting power, and connecting devices to it prior to using it for power management. Read this section carefully to learn how to connect various devices to the PDU.

**Connecting the Earth Ground Wire** 

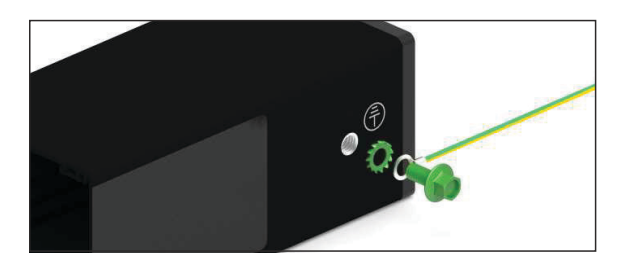

### **Rack Mounting**

Vericom PDUs can be installed in most standard racks using the various types of brackets and button mounts included in this package:

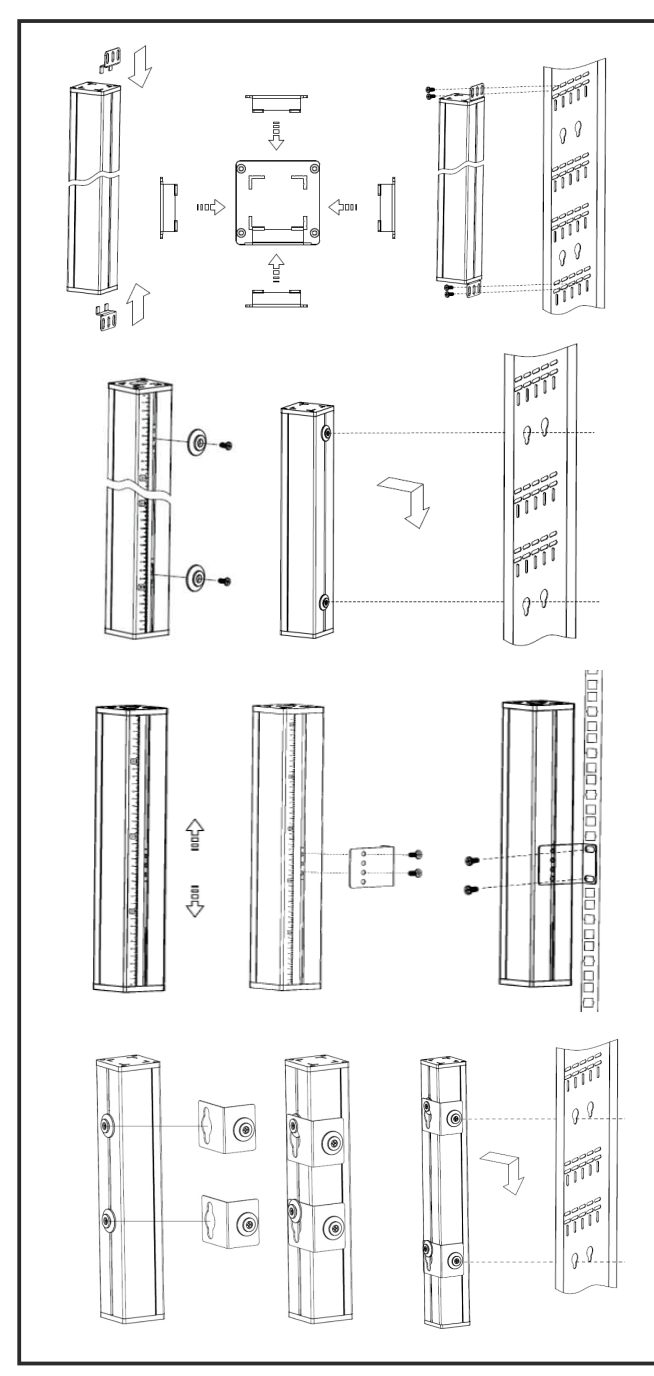

**Option 1:** Insert the toolless mounting brackets into the ends of the PDU (note the brackets can face all four sides of the PDU; be sure to insert them so that the outlets face the desired direction), then mount the PDU to rack rails using user supplied mounting hardware.

**Option 2:** Fix the button mounts in the desired position (note the button mounts can be positioned anywhere along the PDU), then mount the PDU into the button mount holes of your rack.

**Option 3:** Attach the mounting brackets in the desired position (note the brackets can be positioned anywhere along the PDU), then mount the PDU to the rack rails using the user supplied mounting hardware.

**Option 4:** Fix the button mounts in the desired position (note the buttons can be positioned anywhere along the PDU), mount the bracket onto the buttons, and then mount the bracket buttons into the button mount holes of your rack.

### **Making Connections**

Vericom PDUs are a versatile product that can be connected to several different types of input and output devices. This makes it a useful tool for delivering and monitoring power to connected devices.

Our smart PDUs are manufactured with an advanced hot-swap, field replaceable SNMP IP controller, featuring dual Gigabit Ethernet ports, an OLED full color screen, cascading multi-sensor ports, enhanced security, sophisticated alarming, and power monitoring across the entire power chain.

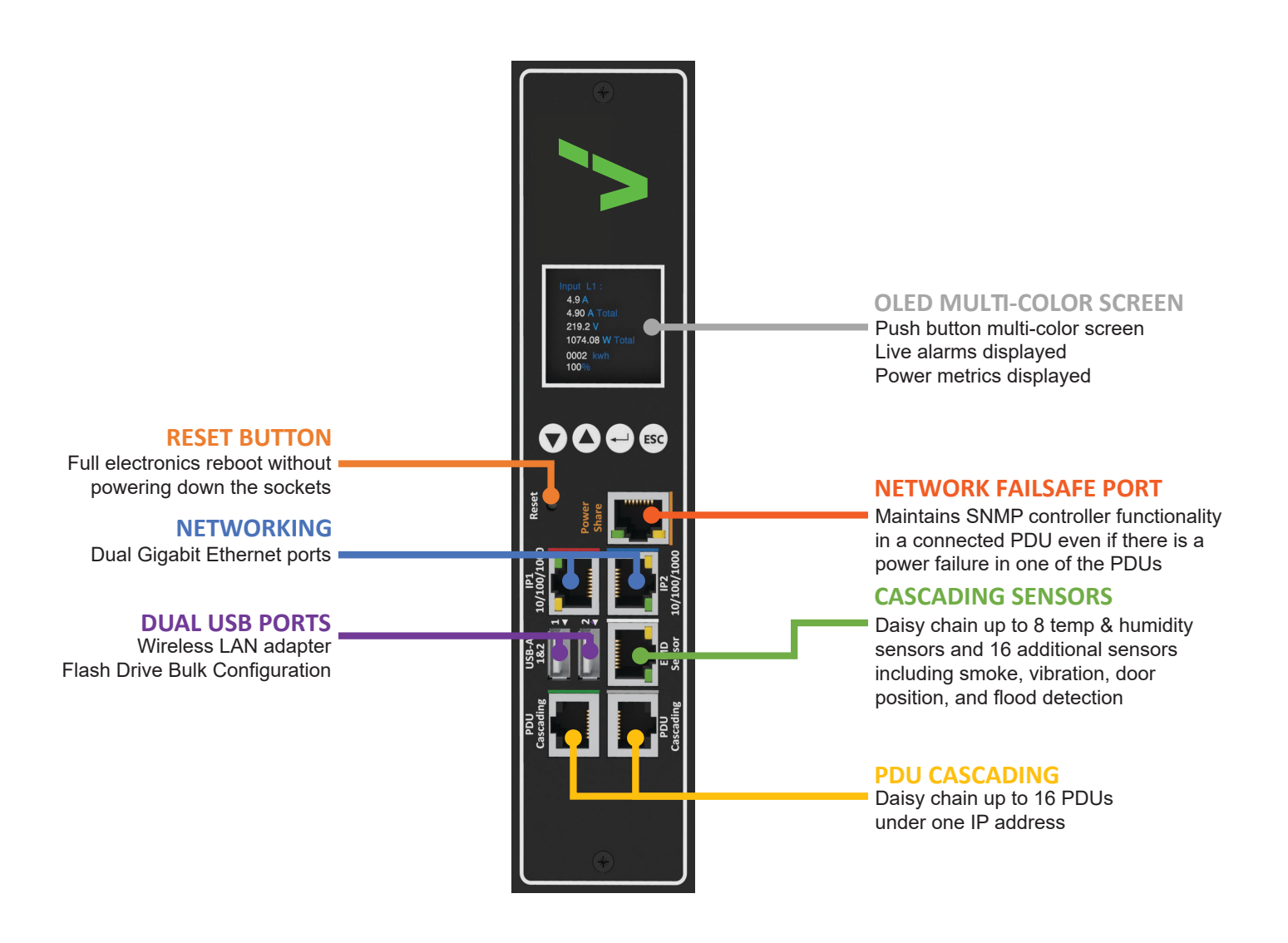

The following is an overview of the basic steps needed to set up the PDU:

- 1. To set up the hardware, connect the PDU power cord to a power supply and the equipment power cords to the PDU outlets. If using the EMD sensor, connect it to the EMD port on the PDU and connect any additional open/close sensors to the EMD.
- 2. To configure the PDU, users must use the Ethernet port. Connect the device to a LAN to enable its configuration through a browser menu.
- 3. Use a console application such as Hyper Terminal to access the console menu. Select the TCP/ IP submenu under the Network Management to set up the IP address and select the General Setting submenu under the System Management to set up the system date/time. This IP address will be used while accessing the web interface to configure the PDU parameters.
- 4. After connecting to a LAN, open a browser from a PC in the network and enter the IP address specified through the console menu to open the PDU web interface for system configuration.

The following sections provide instructions about how to make various connections.

#### **Connecting Input Power**

Vericom PDUs are available with a variety of NEMA and IEC60309 plugs based on the required phase, voltage, and current of the installation. Be sure to only connect each type of plug into a corresponding outlet type.

### **Connecting Output Devices**

Vericom PDUs are available with a variety of outlet types and quantities for connecting equipment such as servers, switches, and routers. Connect equipment power cords to corresponding outlet types on the PDU.

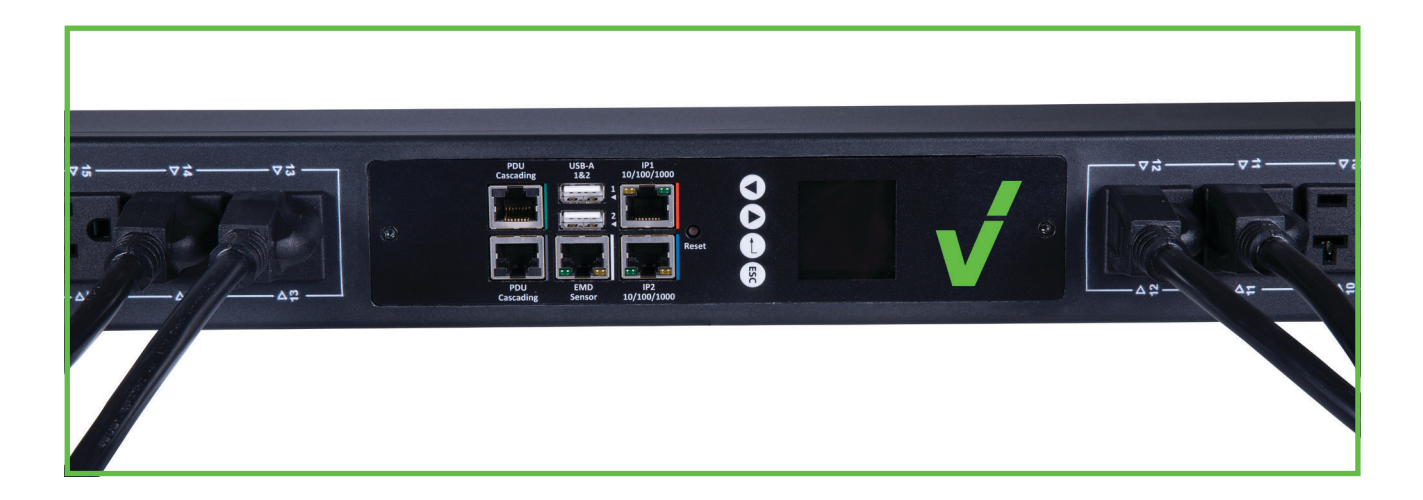

Vericom PDUs are available with the following outlets: 220V/10A IEC C13, IEC C13 (Lock) 220V/16A, IEC C19, IEC C13/C19 combo 120V/15A: NEMA 5-15P 120V/20A: NEMA 5-20P

#### **Connecting an EMD**

An Environmental Monitoring Device (EMD) that includes sensors for detecting temperature and humidity can be connected to Vericom PDUs via an Ethernet cable to the EMD Sensor port. Up to 8 EMD sensors can be connected in a daisy chain to monitor the temperature and humidity in different parts of a rack. In addition, up to 2 open/close sensors, such as smoke, vibration, and/or flood detectors, can be connected to each EMD.

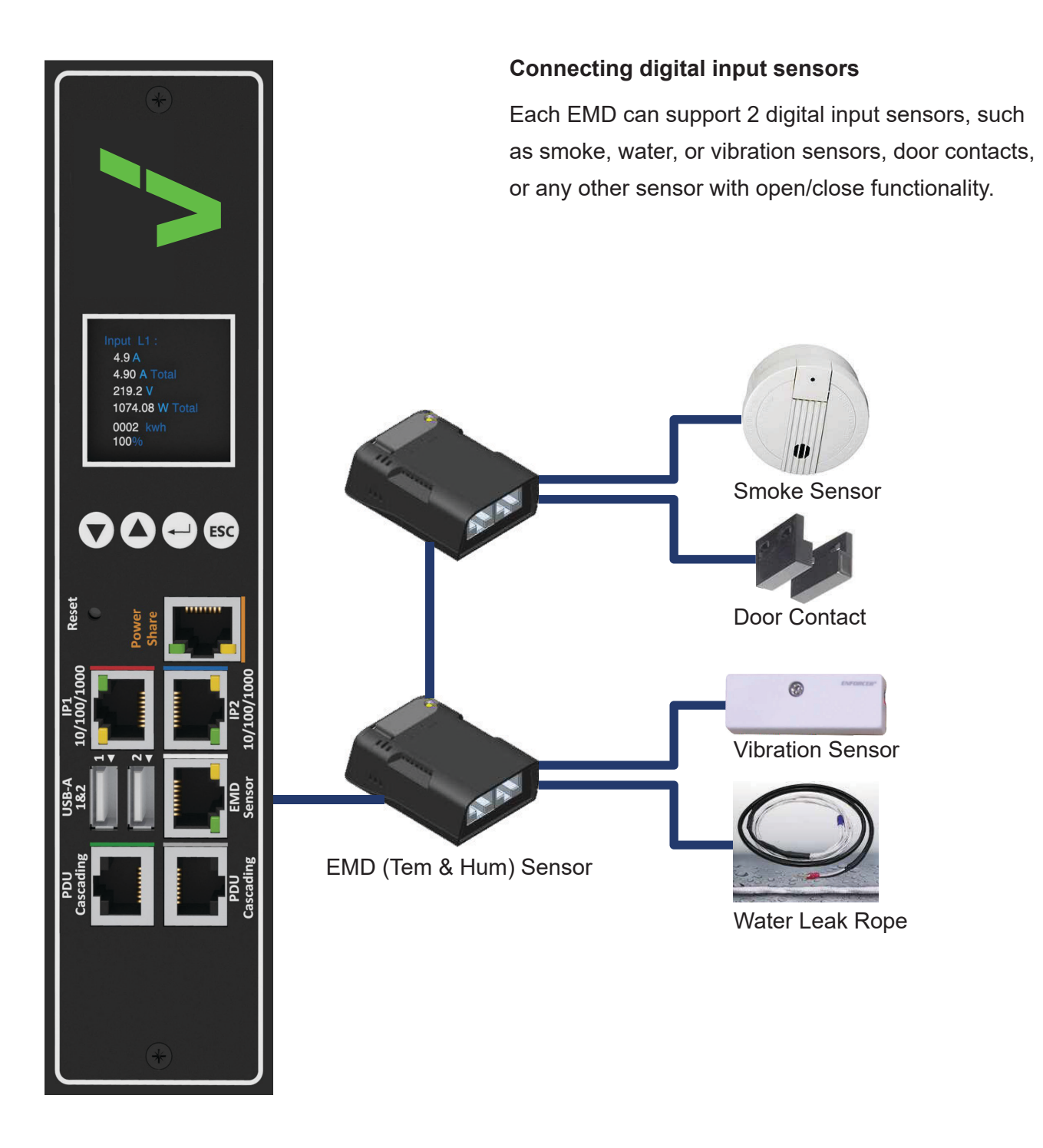

After connecting the EMD, open a web browser from a PC and enable environmental sensors on the web user interface. The temperature and humidity status will now be automatically displayed on the System Overview page.

|                 | Overview Power N | Aanagement Settings | Log Advanced Ex     | rternal Links | 8 | •        |
|-----------------|------------------|---------------------|---------------------|---------------|---|----------|
|                 |                  |                     |                     |               |   | <b>^</b> |
| Environment Mor | hitoring         |                     |                     |               |   |          |
|                 |                  |                     | Current Information |               |   |          |
| EMD 1           |                  |                     | EMD 2               |               |   |          |
| Humidity (%)    | • 46.2           | Normal              | Humidity (%)        | Normal        |   |          |
| Temperature (   | °C) 0 27.9       | Normal              | Temperature (°C)    | Normal        |   |          |
| Alarm-1         | Normal           |                     | Alarm-1             | Normal        |   |          |
| Alarm-2         | Alarm            |                     | Alarm-2             | Alarm         |   |          |
| Location Name   | ±                |                     | Location Name       |               |   |          |
| Address         | 1                |                     | Address             | 1             |   |          |
|                 |                  |                     |                     |               |   |          |
| EMD 3           |                  |                     | EMD 4               |               |   |          |
| Humidity (%)    |                  | Normal              | Humidity (%)        | Normal        |   |          |
| Temperature (   | °C)              | Normal              | Temperature (°C)    | Normal        |   |          |
| Alarm-1         | Normal           |                     | Alarm-1             | Normal        |   |          |
| Alarm-2         | Alarm            |                     | Alarm-2             | Alarm         |   | -        |

### **Dip-Switch for Address Setting**

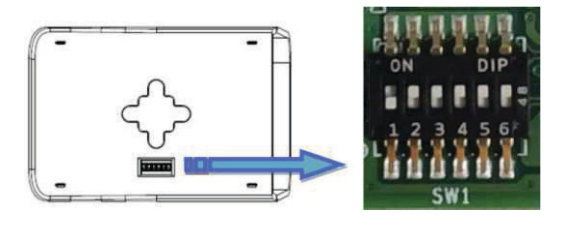

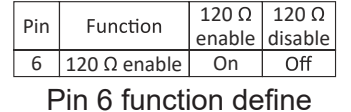

| Pin 1 | Pin 2 | Pin 3 | Pin 4 | Pin 5 | MODBUS Adress |                   |
|-------|-------|-------|-------|-------|---------------|-------------------|
| ON    | OFF   | OFF   | OFF   | OFF   | 1             | ON<br>1 2 3 4 5 6 |
| OFF   | ON    | OFF   | OFF   | OFF   | 2             | ON<br>1 2 3 4 5 6 |
| ON    | ON    | OFF   | OFF   | OFF   | 3             | ON<br>1 2 3 4 5 6 |
| OFF   | OFF   | ON    | OFF   | OFF   | 4             | ON<br>1 2 3 4 5 6 |
| ON    | OFF   | ON    | OFF   | OFF   | 5             | ON<br>1 2 3 4 5 6 |
| OFF   | ON    | ON    | OFF   | OFF   | 6             | ON<br>1 2 3 4 5 6 |
| ON    | ON    | ON    | OFF   | OFF   | 7             | ON<br>1 2 3 4 5 6 |
| OFF   | OFF   | OFF   | ON    | OFF   | 8             | ON<br>1 2 3 4 5 6 |

Digital input sensors are connected to the EMD, enable them as pictured below. Enter a location and sensor name(s) for alarm notification purposes.

| EMD Address            | 1          |               |
|------------------------|------------|---------------|
| Application FW Version | 01.00.0005 |               |
| Location Name          | Lab Room   | Dicable       |
| Alarm-1                | DoorLock   | ✓ Normal Open |
| Alarm-2                | Smoke      | Normal Close  |

#### **Daisy chaining multiple PDUs**

**Step 1:** To set up the Daisy chain, connect a RJ45 patch cord from the Cascading port OUT on the Primary PDU to Cascading port IN on the Secondary PDU. A maximum of 15 Secondary PDUs are permitted.

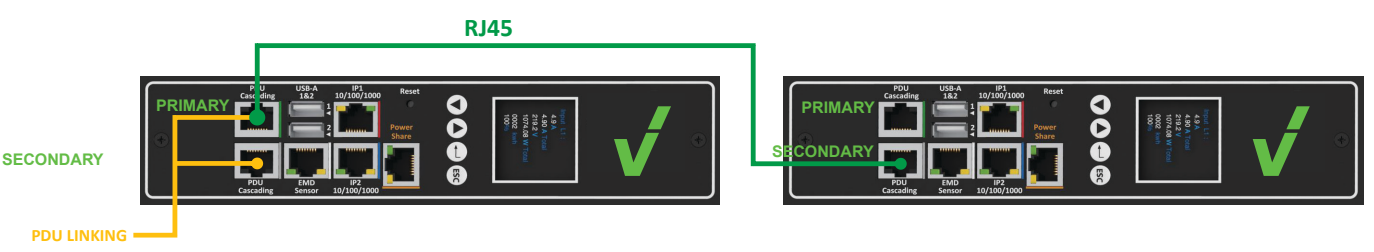

**Step 2:** The related parameters of the Primary and Secondary PDU will display in the System Overview, Inlet Configuration, Outlet Control, Environment Monitoring, Outlet Group and Schedule...etc.

The System Overview of System Overview webpage:

| Sustain Ouerol |            |                     |                    |               |      |                  |
|----------------|------------|---------------------|--------------------|---------------|------|------------------|
| System Overvi  | ew         |                     |                    |               |      |                  |
|                |            | Overview            |                    |               |      |                  |
| Firmware Vers  | lon        | PWT_v0.30           | 1032               |               |      |                  |
| PDU Type       |            | 3 phase PD          | U 250V 32A         |               |      |                  |
| _              |            |                     | _                  |               |      |                  |
| PDU(M)         | 200        | N <mark>SI)</mark>  |                    |               |      |                  |
| Master         | Sla        | ive                 |                    |               |      |                  |
|                |            |                     |                    | Input Status  |      |                  |
| PDU(M)         |            |                     |                    |               |      |                  |
| Phase          | Voltage(V) |                     | Apparent Power(VA) |               |      | Total Current(A) |
| ц              | 115.7      | 12.9                | 19.6               |               |      |                  |
|                |            |                     |                    | 0.05          | 0.05 | 0.16             |
| Power S        | hare       | Active / Main Power |                    |               |      |                  |
|                |            |                     |                    |               |      |                  |
|                |            |                     |                    | Outlet Status |      |                  |

### Connecting two PDUs using the Network Failsafe/Power Share port

An Environmental Monitoring Device (EMD) that includes sensors for detecting temperature and humidity can be connected to Vericom PDUs via an Ethernet cable to the EMD Sensor port. Up to 8 EMD sensors can be connected in a daisy chain to monitor the temperature and humidity in different parts of a rack. In addition, up to 2 open/close sensors, such as smoke, vibration, and/or flood detectors, can be connected to each EMD.

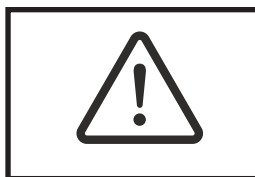

### USE THE ORANGE RJ45 ADAPTOR CABLE (PROVIDED) AND A USER-PROVIDED STANDARD TIA/EIA568 PATCH

**Step 1:** To set up the PDU, connect the Power Share adaptor cable (orange color) to the Power Share port of one of the PDUs (PDU A) then a standard patch cord

from the adapter cable to PDU B.

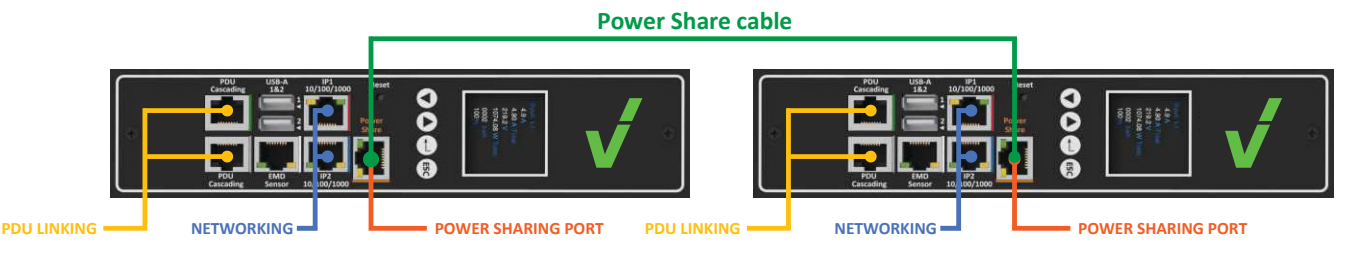

**Step 2:** After connecting the patch cable, open a web browser from a PC. The status of the power share is automatically displayed on the **System Overview** webpage. If PDU A is master PDU then the status of power share will display **Active/Main Power** on the **System Overview** webpage.

|                  |                        |                    | _                    |                      |                  |          |
|------------------|------------------------|--------------------|----------------------|----------------------|------------------|----------|
|                  | Overview               |                    | _                    |                      |                  |          |
| Firmware Version | PWT_v0.30              | ə32                |                      |                      |                  |          |
| PDU Type         | 3 phase PDI            | J 250V 32A         |                      |                      |                  |          |
| -                |                        | _                  | _                    |                      |                  |          |
| 200              |                        | _                  | _                    |                      |                  |          |
|                  |                        |                    | Inout Status         |                      |                  |          |
|                  |                        |                    | input status         |                      |                  |          |
| PDU              |                        |                    |                      |                      |                  |          |
| Phase Voltage    | V) Active Power(W)     | Apparent Power(VA) | Circuit Breaker 1(A) | Circuit Breaker 2(A) | Total Current(A) |          |
|                  |                        |                    |                      |                      |                  |          |
| 11 117.3         | 12.8                   | 19.7               | 8.cm **              | Los 10               | 6.1s **          | Critical |
|                  | Caracteria             | Y                  |                      |                      |                  |          |
|                  | PRIMARY PRIMARY PUBLIC |                    |                      |                      |                  |          |

**Step 3:** When PDU A has a utility power fail, the status of power share will display **Active/Backup Power** on the **System Overview** webpage.

|                  | Overview                 |                     |                   |                  |                      |
|------------------|--------------------------|---------------------|-------------------|------------------|----------------------|
| Firmware Version | PWT_v0.30a32             | _                   |                   |                  |                      |
| РОО Туре         | 3 phase PDU 250V 32/     | Δ                   |                   |                  |                      |
| PDU              |                          |                     |                   |                  |                      |
|                  |                          |                     |                   |                  |                      |
| POL              |                          | Input :             | Status            |                  |                      |
| Phase Voltage(V) | Active Power(W) Apparent | Power(VA) Circuit B | veaker 1(A) Girci | uit Breaker 2(A) | Total Current(A) Sta |
| 11 117.3         | 12.8 19                  | 9.7 Å.as            |                   |                  | u 01                 |
|                  | $\frown$                 |                     |                   |                  |                      |

**Step 4:** At the same, the information of inlet phase load management will not display on the Inlet **Configuration** of the **Power Management** webpage.

| VERICOM | Summary Overview   | Power Management          | Setting Log  | Advanced                  | External Links            |                              | admin Lagout I |
|---------|--------------------|---------------------------|--------------|---------------------------|---------------------------|------------------------------|----------------|
| Inlet   | Configuration      |                           |              |                           |                           |                              |                |
|         | - unigation of the |                           |              |                           |                           |                              |                |
|         | POU .              |                           |              |                           |                           |                              |                |
|         |                    |                           | -            |                           |                           |                              | _              |
|         |                    |                           | Phase Load M | anagement                 |                           |                              |                |
|         | PDU                |                           |              |                           |                           |                              |                |
|         |                    |                           |              |                           |                           |                              |                |
|         |                    |                           | Configur     | ation                     |                           |                              |                |
|         |                    |                           |              |                           |                           |                              |                |
|         | PDU                |                           |              |                           |                           |                              |                |
|         | Constant of the    | Over Load Alarm(W)        |              |                           |                           |                              |                |
|         | Critical           | 3520                      |              |                           |                           |                              |                |
|         | Warning            | 88                        |              |                           |                           |                              |                |
|         |                    |                           |              |                           |                           |                              |                |
|         |                    | Over Current<br>Alarm (A) | CVer 1       | lotal Current<br>Iamn (A) | Over Voltage<br>Alarm (V) | Under Power Fac<br>Alarm (%) | tor            |
|         | Critical           | 5.50                      | 32.00        | 63.00                     | 250.0                     | 30.0                         | 80.0           |
|         | Warping            | 1                         | 16.00        | 62.00                     | 100.0                     | 40.0                         | 00.0           |

**Step 5:** Also, outlet information will not display on the **Outlet Control** of the **Power Management** webpage.

| VERICOM | Summary Overview | Power Management | Setting | Log | Advanced | External Links |   | in Lagout |     |
|---------|------------------|------------------|---------|-----|----------|----------------|---|-----------|-----|
| Outlet  | Control          |                  |         |     |          |                |   |           |     |
| 100     | -                |                  | _       | _   | _        |                | - |           | í I |
|         | (Mart)           |                  |         |     |          |                |   |           |     |
|         | DU.              |                  |         | PDU |          |                |   |           |     |
|         |                  |                  |         |     |          |                |   |           |     |

**Step 6:** The related alarm will appear on the **Alarm List** of the **Summary Overview** webpage. The alarm will be the "PDU (PDU:1) power off".

|                  |                     | Alarm List                                                             |
|------------------|---------------------|------------------------------------------------------------------------|
| Number of Active | Alarms : 4          |                                                                        |
| Alarm ID         | Alarm Time          | Alarm Description                                                      |
| 56               | 22/02/2022 11:09:14 | Inlet (PDU:1) phase1 pf branch2 was lower than warning set point       |
| 57               | 22/02/2022 11:09:14 | Inlet (PDU:1) phase1 pf branch2 was lower than critical set point      |
| 3                | 22/02/2022 13:45:26 | (PDU:1) EMD1(EMD-1) temperature was higher than high warning set point |
| 62               | 24/02/2022 10:22:17 | PDU (PDU:1) power off                                                  |

**Step 7:** The related log and trap will be recorded on the **Log** of the **Event Log** webpage and NMS. The log and trap will be "warning: Inlet (PDU:1) Active/Main Power change to Active/Backup Power".

|                                         |                                    |                                    | Event Lo                              | eg                                       |
|-----------------------------------------|------------------------------------|------------------------------------|---------------------------------------|------------------------------------------|
| From:                                   | 24/02/2022                         | То:                                | 24/02/2022                            |                                          |
| Device:                                 | All                                | <ul> <li>Event Leve</li> </ul>     | I: Information V                      |                                          |
| Show 10 T                               | entries per pag                    | Apply Clear                        | All                                   |                                          |
| Date&Time                               | 2                                  | Event Level 🔽                      | Event Description                     |                                          |
| 24/02/202                               | 2 10:22:18                         | Information                        | Inlet (PDU:1) phase1 voltage had retu | urned from warning to normal             |
| 24/02/202                               | 2 10:22:17                         | Warning                            | Inlet (PDU:1) Active/Main Power cha   | nge to Active/Backup Power               |
| 24/02/202                               | 2 09:57:29                         | Warning                            | Inlet (PDU:1) phase1 voltage was high | her than warning set point               |
| 24/02/202                               | 2 09:57:28                         | Information                        | Inlet (PDU:1) Active/Backup Power ch  | nange to Active/Main Power               |
| 24/02/202                               | 2 09:45:17                         | Information                        | Inlet (PDU:1) phase1 voltage had retu | urned from warning to normal             |
| duInletPowerS                           | ihareMainLose                      |                                    | 172.31.34.249 2022-03-(               | 01 16:56:42                              |
| Source:<br>Trap OID:<br>Variable Bindii | 172.31.34.249<br>pduInletPower     | <b>Timestamp:</b><br>ShareMainLose | 3703 hours 53 minutes 34.67 secon     | nds SNMP Version: 2<br>Community: public |
| Name:<br>Value:                         | .1.3.6.1.2.1.1.3<br>[TimeTicks] 37 | .0<br>703 hours 53 minute          | s 34.67 seconds (1333401467)          |                                          |
| Name:                                   | snmpTrapOID                        | 2                                  |                                       |                                          |

 Value:
 [OctetString] Inlet (PDU:1) Active/Main Power change to Active/Backup Power

 Description:
 Warning Active/Main Power change to Active/Backup Power

[OID] pduInletPowerShareMainLose

pduTraps

Value:

Name:

**Step 8:** When PDU A has utility power restored, the status of power share will display **Active/Main Power** on the **System Overview** webpage.

|                  | Overview                     |                     |                     |                        |               |
|------------------|------------------------------|---------------------|---------------------|------------------------|---------------|
| Firmware Version | PWT_v0.30a32                 |                     |                     |                        |               |
| PDU Type         | 3 phase PDU 250V 32A         |                     |                     |                        |               |
| ian/             |                              |                     |                     |                        | 1.1.1         |
|                  |                              |                     |                     |                        |               |
|                  |                              | Input Sta           | itus                |                        |               |
| POU              |                              |                     |                     |                        |               |
| Phase Voltage(V) | Active Power(W) Apparent Pow | er(VA) Circuit Bris | aker 1(A) Circuit B | reaker 2(A) Total Curr | rent(A) Statu |
|                  |                              |                     |                     |                        |               |
|                  | 12.8 19.7                    | 0.08                | n La                | - 6.se                 | e Critica     |
| 11 117.3         |                              |                     |                     |                        |               |
| 11 117.3         |                              |                     |                     |                        |               |

**Step 9:** The related log and trap will be recorded on the **Log** of the **Event Log** webpage and NMS. The log and trap will be "Information: Inlet (PDU:1) Active/Backup Power change to Active/Main Power".

|           |                |               | Event Log                                                        |
|-----------|----------------|---------------|------------------------------------------------------------------|
|           |                |               |                                                                  |
| From:     | 24/02/2022     | To:           | 24/02/2022                                                       |
| Device:   | All            | Event Le      | evel: Information V                                              |
|           |                | Apply         | Clear All                                                        |
| Show 10   | entries per pa | age           |                                                                  |
| Date&Tim  | e 🔽            | Event Level 🔻 | Event Description                                                |
| 24/02/202 | 2 10:30:47     | Warning       | Inlet (PDU:1) phase1 voltage was higher than warning set point   |
| 24/02/202 | 2 10:30:46     | Information   | Inlet (PDU:1) Active/Backup Power change to Active/Main Power    |
| 24/02/202 | 2 10:22:18     | Information   | Inlet (PDU:1) phase1 voltage had returned from warning to normal |
| 24/02/202 | 2 10:22:17     | Warning       | Inlet (PDU:1) Active/Main Power change to Active/Backup Power    |
| 24/02/202 | 2 09:57:29     | Warning       | Inlet (PDU:1) phase1 voltage was higher than warning set point   |

| pduinletPower                          | ShareMainResotre                                                 | 172.31.34.248               | 2022-02-24 09      | 57:27                       |            |
|----------------------------------------|------------------------------------------------------------------|-----------------------------|--------------------|-----------------------------|------------|
| Source:<br>Trap OID:<br>Variable Bindi | 172.31.34.248 Timestamp<br>pduInletPowerShareMainResotre<br>ngs: | e: 4571 hours 17 minu       | ites 58.48 seconds | SNMP Version:<br>Community: | 2<br>publi |
| Name:<br>Value:                        | .1.3.6.1.2.1.1.3.0<br>[TimeTicks] 4571 hours 17 min              | ates 58.48 seconds (164566  | ;7848)             |                             |            |
| Name:<br>Value:                        | snmpTrapOID<br>[OID] pduInletPowerShareMain                      | Resotre                     |                    |                             |            |
| Name:<br>Value:                        | pduTraps<br>[OctetString] Inlet (PDU:1) Acti                     | e Backup Power change to    | Active/Main Power  |                             |            |
| Description:                           | Informational:Active/Backup Pow                                  | ver change to Active/Main I | Power.             |                             |            |

**Step 10:** When the power sharing cable is disconnected, the power share status will display **Inactive** on the **System Overview** webpage.

|   |            |                               | Powe                                             | r Share cable          |                      |                            |               |      |
|---|------------|-------------------------------|--------------------------------------------------|------------------------|----------------------|----------------------------|---------------|------|
| + |            |                               |                                                  | ÷                      | Cascading            |                            |               |      |
|   | NETWORKING | POWER                         | SHARING PORT P                                   |                        | POU<br>Cascading     | 1000<br>200507 101 00/1000 | POWER SHARING | PORT |
|   | eter<br>(  | System Overview               | Power Management Setting                         | ; Log Advanced         | External Links       | admi                       | in Laguet     |      |
|   |            | Firmware Version<br>PDU Type  | Overview<br>PWT_v0.30a32<br>3 phase PDU 250V 32A |                        |                      |                            |               |      |
|   |            | PDU                           |                                                  | input Status           |                      | -                          |               |      |
|   |            | Phase Voltage(V)              | Active Power(W) Apparent Power(VA                | ) Circuit Breaker 1(A) | Circuit Breaker 2(A) | Total Current(A)           | Status        |      |
|   |            | Power Share                   | Inactive                                         | Outlet Status          |                      |                            |               |      |
|   |            | 🔘 sector (M.C. MA) 🛛 🔘 sector | 11(111) () ((1111))                              | antie Salt Mill        | () webber (BA(R MA)) | ( 1456 173.013) ( 1456 143 | 5.954(        |      |

**Step 11:** The related alarm will appear on the **Alarm List** of the **Summary Overview** webpage. The alarm will be "PDU Power Share disconnected".

|                  |                     | Alarm List                                                        |
|------------------|---------------------|-------------------------------------------------------------------|
| Number of Active | Alarms : 4          |                                                                   |
| Alarm ID         | Alarm Time          | Alarm Description                                                 |
| 56               | 22/02/2022 11:09:14 | Inlet (PDU:1) phase1 pf branch2 was lower than warning set point  |
| 57               | 22/02/2022 11:09:14 | Inlet (PDU:1) phase1 pf branch2 was lower than critical set point |
| 37               | 24/02/2022 10:30:48 | Inlet (PDU:1) phase1 voltage was higher than warning set point    |
| 63               | 24/02/2022 10:55:45 | PDU (PDU:1) Power Share disconnected                              |

**Step 12:** The related log and trap will be recorded on the **Log** of the **Event Log** webpage and NMS. The log and trap will be "Warning: Inlet (PDU:1) Active/Main Power change to Inactive".

|                                                                                                   |                                                                                                    |                                                                              |                                                              |                                               |                                                 |                 | Event                                                                                                    | Log                              |                  |                                             |                            |
|---------------------------------------------------------------------------------------------------|----------------------------------------------------------------------------------------------------|------------------------------------------------------------------------------|--------------------------------------------------------------|-----------------------------------------------|-------------------------------------------------|-----------------|----------------------------------------------------------------------------------------------------|----------------------------------|------------------|---------------------------------------------|----------------------------|
|                                                                                                   |                                                                                                    |                                                                              |                                                              |                                               |                                                 |                 |                                                                                                    |                                  |                  |                                             |                            |
| From:                                                                                             | 24/02/2022                                                                                                    |                                                                              | To:                                                          |                                               | 24/02/2022                                      |                 |                                                                                                    |                                  |                  |                                             |                            |
| Device:                                                                                           | All                                                                                                    | Ŧ                                                                            | Event Lev                                                    | el:                                           | Information                                     | Ŧ               |                                                                                                    |                                  |                  |                                             |                            |
|                                                                                                   |                                                                                                    | Apply                                                                        | Clea                                                         | ar All                                        |                                                 |                 |                                                                                                    |                                  |                  |                                             |                            |
| ihow 10 v                                                                                         | entries per pa                                                                                                    | ige                                                                          |                                                              |                                               |                                                 |                 |                                                                                                    |                                  |                  |                                             |                            |
| Date&Time [                                                                                       | ▼                                                                                                    | Event                                                                        | Level 🔽                                                      | Event                                         | t Description                                   |                 |                                                                                                    |                                  |                  |                                             |                            |
| 24/02/2022                                                                                        | 10:55:45                                                                                                    | W                                                                            | arning                                                       | Inlet                                         | (PDU:1) Active                                  | /Main           | Power ch                                                                                                    | nange to Inac                    | tive             |                                             |                            |
| 24/02/2022                                                                                        | 10:55:34                                                                                                    | Info                                                                         | rmation                                                      | (PDU                                          | 1:1) EMD1(EMD                                   | D-1) ten        | nperatur                                                                                                    | e had return                     | ed from hi       | igh warning                                 | to normal                  |
|                                                                                                   |                                                                                                    |                                                                              |                                                              |                                               |                                                 |                 |                                                                                                    |                                  |                  |                                             |                            |
|                                                                                                   |                                                                                                    |                                                                              |                                                              |                                               |                                                 |                 |                                                                                                    |                                  |                  |                                             |                            |
|                                                                                                   |                                                                                                    | 1                                                                            |                                                              |                                               |                                                 | 170             | 21.24                                                                                                    | 349                              | 2022             | 02 24 10                                    | 20.45                      |
| oduInletPow                                                                                       | verShareBa                                                                                                    | ckupI                                                                        | Jose                                                         |                                               |                                                 | 172.            | 31.34.                                                                                                    | 248                              | 2022-            | 02-24 10                                    | ):30:45                    |
| oduInletPow                                                                                       | verShareBa<br>172.31.34.                                                                                           | ckupI<br>248 T                                                               | Lose<br>imestamj                                             | 4571<br>seco                                  | l hours 18 n<br>mds                             | 172.            | 31.34.<br>18.46                                                                                                    | 248<br>SNMP                      | 2022-<br>Version | 02-24 10<br>3 (Engin<br>0x80001             | 0:30:45<br>eID:<br>F888021 |
| oduInletPow<br>Source:<br>Trap OID:                                                               | verShareBa<br>172.31.34.<br>pduInletPo                                                                             | ckupI<br>248 <b>T</b><br>owerSi                                              | imestamj                                                     | p: 4571<br>seco                               | l hours 18 n<br>mds                             | 172.            | 31.34.<br>18.46                                                                                                    | 248<br>SNMP<br>User:             | 2022-<br>Version | 02-24 10<br>3 (Engin<br>0x80001<br>test1234 | 0:30:45<br>eID:<br>F888021 |
| odulnletPow<br>Source:<br>Trap OID:<br>Variable Bi                                                | verShareBa<br>172.31.34.<br>pduInletPo<br>ndings:                                                                  | ckupI<br>248 <b>T</b><br>owerSi                                              | Lose<br>imestamj<br>hareBacku                                | 4571<br>seco<br>pLose                         | l hours 18 n<br>nds                             | 172.            | 31.34.<br>3 18.46                                                                                                    | 248<br>SNMP<br>User:             | 2022-<br>Version | 02-24 10<br>3 (Engin<br>0x80001<br>test1234 | ):30:45<br>eID:<br>F888021 |
| oduInletPow<br>Source:<br>Trap OID:<br>Variable Bi<br>Name:                                       | verShareBa<br>172.31.34.<br>pduInletPo<br>ndings:<br>.1.3.6.1.2.                                                   | ckupI<br>248 <b>T</b><br>owerS1<br>1.1.3.0                                   | imestamj<br>hareBacku                                        | 4571<br>seco                                  | l hours 18 n<br>nds                             | 172.            | 31.34.                                                                                                    | 248<br>SNMP<br>User:             | 2022-<br>Version | 02-24 1<br>3 (Engin<br>0x80001<br>test1234  | 0:30:45<br>eID:<br>F888021 |
| Source:<br>Trap OID:<br>Variable Bi<br>Name:<br>Value:                                            | verShareBa<br>172.31.34.<br>pduInletPo<br>ndings:<br>.1.3.6.1.2.<br>[TimeTick                                      | ckupI<br>248 <b>T</b><br>owerSI<br>1.1.3.0<br>(s] 457                        | imestamj<br>hareBacku<br>0<br>71 hours 1                     | 9571<br>seco<br>pLose<br>8 minu               | l hours 18 n<br>onds<br>utes 18.46 se           | 172.<br>ninutes | 31.34<br>31.34<br>318.46<br>318.46<br>318.46                                                                                                    | 248<br>SNMP<br>User:<br>669846)  | 2022-<br>Version | 02-24 10<br>3 (Engin<br>0x80001<br>test1234 | 0:30:45<br>eID:<br>F888021 |
| odulnietPow<br>Source:<br>Trap OID:<br>Variable Bi<br>Name:<br>Value:<br>Name:                    | verShareBa<br>172.31.34.<br>pduInletPo<br>ndings:<br>.1.3.6.1.2.<br>[TimeTick<br>snmpTrap                          | ckupI<br>248 <b>T</b><br>owerSh<br>1.1.3.0<br>(s] 457<br>OID                 | Lose<br>imestamp<br>nareBacku<br>0<br>71 hours 1             | p: 4571<br>seco<br>ppLose<br>8 minu           | l hours 18 n<br>ands<br>utes 18.46 se           | 172.<br>ninutes | 31.34<br>31.34<br>318.46<br>3 (1645                                                                                                    | 248<br>SNMP<br>User:<br>6669846) | 2022-<br>Version | 02-24 10<br>3 (Engin<br>0x80001<br>test1234 | ):30:45<br>eID:<br>F888021 |
| odulnietPow<br>Source:<br>Trap OID:<br>Variable Bi<br>Name:<br>Value:<br>Name:<br>Value:          | verShareBa<br>172.31.34.<br>pduInletPo<br>ndings:<br>.1.3.6.1.2.<br>[TimeTick<br>snmpTrapi<br>[OID] pdu            | ckupI<br>248 T<br>owerSh<br>1.1.3.0<br>s] 457<br>OID<br>InletP               | Lose<br>imestamp<br>hareBacku<br>0<br>'1 hours 1<br>owerShar | p: 4571<br>seco<br>ppLose<br>8 minu<br>eBacku | I hours 18 n<br>nnds<br>utes 18.46 se<br>upLose | 172<br>ninutes  | 31 34<br>31 34<br>31<br>31<br>31 34<br>31<br>31<br>31<br>31<br>31<br>31<br>31<br>31<br>31<br>31<br>31<br>31<br>31 | 248<br>SNMP<br>User:<br>669846)  | 2022-<br>Version | 02-24 1(<br>3 (Engin<br>0x80001<br>test1234 | 0:30:45<br>eID:<br>F888021 |
| oduInletPow<br>Source:<br>Trap OID:<br>Variable Bi<br>Name:<br>Value:<br>Name:<br>Value:<br>Name: | verShareBa<br>172.31.34.<br>pduInletPo<br>ndings:<br>1.3.6.1.2.<br>[TimeTick<br>snmpTrapi<br>[OID] pdu<br>pduTraps | 248 T<br>248 T<br>1.1.3.4<br>1.1.3.9<br>1.1.3.9<br>1.1.3.9<br>201D<br>InletP | imestamj<br>nareBacku<br>0<br>21 hours 1<br>owerShar         | p: 4571<br>seco<br>upLose<br>8 minu<br>eBacku | l hours 18 n<br>inds<br>utes 18.46 se<br>upLose | 172.            | 31 34<br>3 18.46<br>3 (1645                                                                                                    | 248<br>SNMP<br>User:<br>669846)  | 2022-<br>Version | 02-24 10<br>3 (Engin<br>0x80001<br>test1234 | 9:30:45<br>eID:<br>F888021 |

### Connecting to a LAN/WAN

Vericom PDUs have a graphic user interface that allows users to control the device through a web browser. Simply connect the PDU to a free port on a router using an Ethernet cable. Users can control the PDU from a PC, laptop, or mobile device connected to the internet. Refer to page 26 for details.

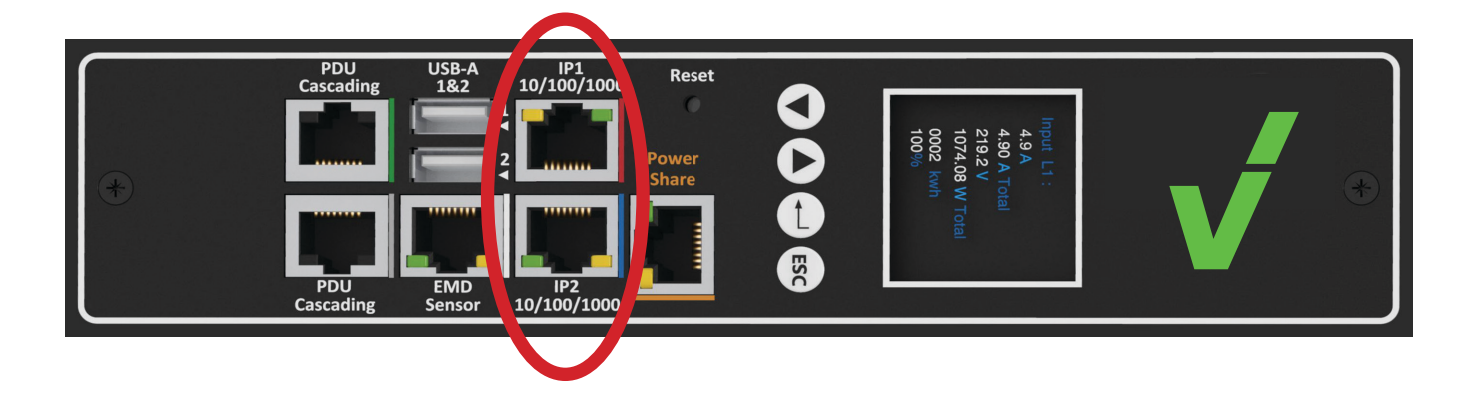

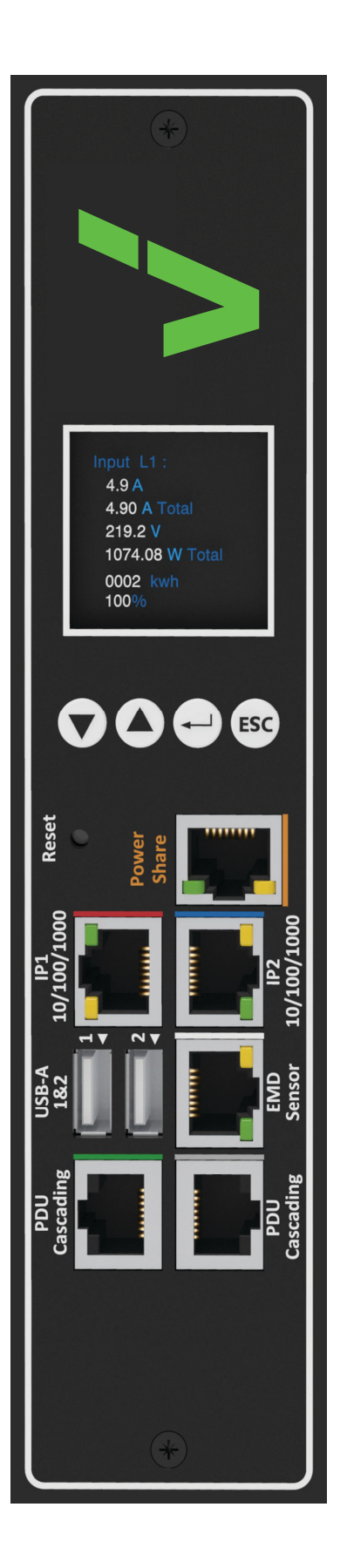

### Using the OLED operational buttons:

The following sections describe the how to use the OLED to view various settings of the PDU.

The PDU has four buttons to launch particular applications and navigate the on-screen menu.

| lcon | Button | Description                                                                        |
|------|--------|------------------------------------------------------------------------------------|
|      | Down   | Press the <b>Down</b> button to navigate through the menu options.                 |
|      | Up     | Press the <b>Up</b> button to navigate through the menu options.                   |
|      | Set    | Press the <b>Set</b> button to access the menu options and confirm user selection. |
| ESC  | ESC    | Press the <b>ESC</b> button to cancel any configuration or leave to up menu.       |

Users can configure the direction of the OLED screen using these buttons. However, outlet configuration should be handled via the Outlet Control web page.

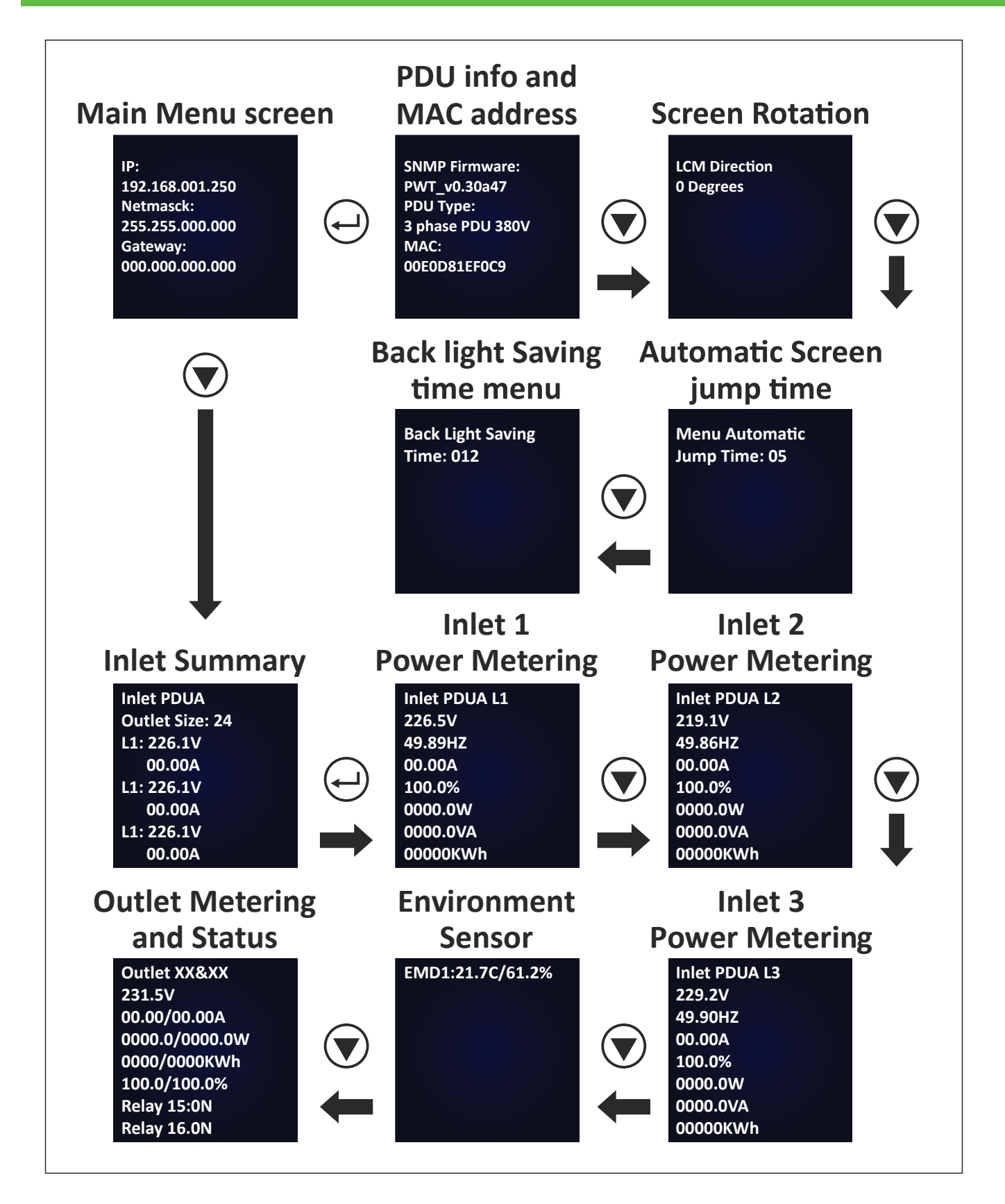

### Hotswap Replaceable Controller

The controller of all Vericom Smart PDUs can be easily replaced should the unit fail. Simply return the controller to Vericom for repair or replacement.

How to replace a controller:

- 1. The PDU is not required to be powered off. To remove the controller, loosen the screws at each end and then pull up on the controller.
- 2. Disconnect the PDU's controller cable from the controller.
- 3. Connect the cable to the new controller, insert the controller back into the PDU, and install the two screws to fasten the controller to the PDU.

### Note: the torque limit to secure the controller is 0.8N.m - 1.0N.m

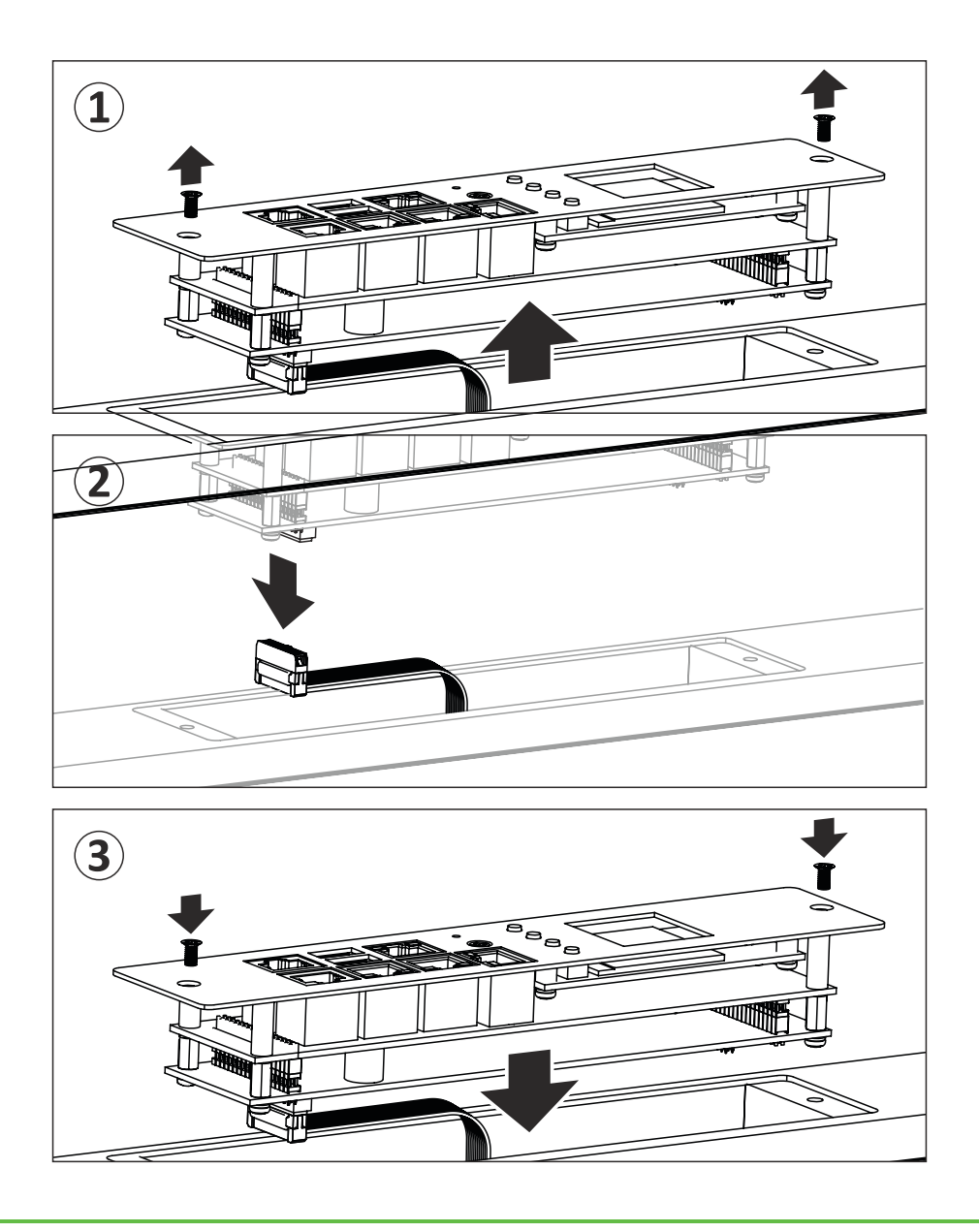

### Using (RCM) Residual Current Monitoring (OPTIONAL):

When a residual current device is triggered, the OLED screen will flash and display the "WARNING" sign as shown.

Residual Current Monitoring is an optional feature and not included on all models.

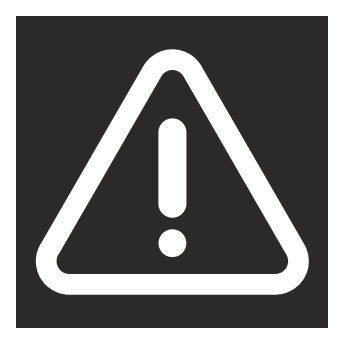

Users can customize the residual current settings from the Inlet Configuration webpage as shown.

- 1. The alarm threshold setting range is 3mA to 50mA (the default setting is 20mA). An alarm is triggered anytime the residual current is greater than or equal to the threshold value.
- 2. When DC residual current is greater than or equal to 5mA, an alarm is triggered.
- 3. When AC residual current is greater than or equal to 20mA, an alarm is triggered.
- 4. When the alarm threshold value setting is less than or equal to 5mA, an alarm is triggered if the AC or DC residual current is active.
- 5. When the alarm threshold value setting is less than or equal to 20mA, an alarm is triggered if the AC residual current is active, while the DC residual current will be ignored.

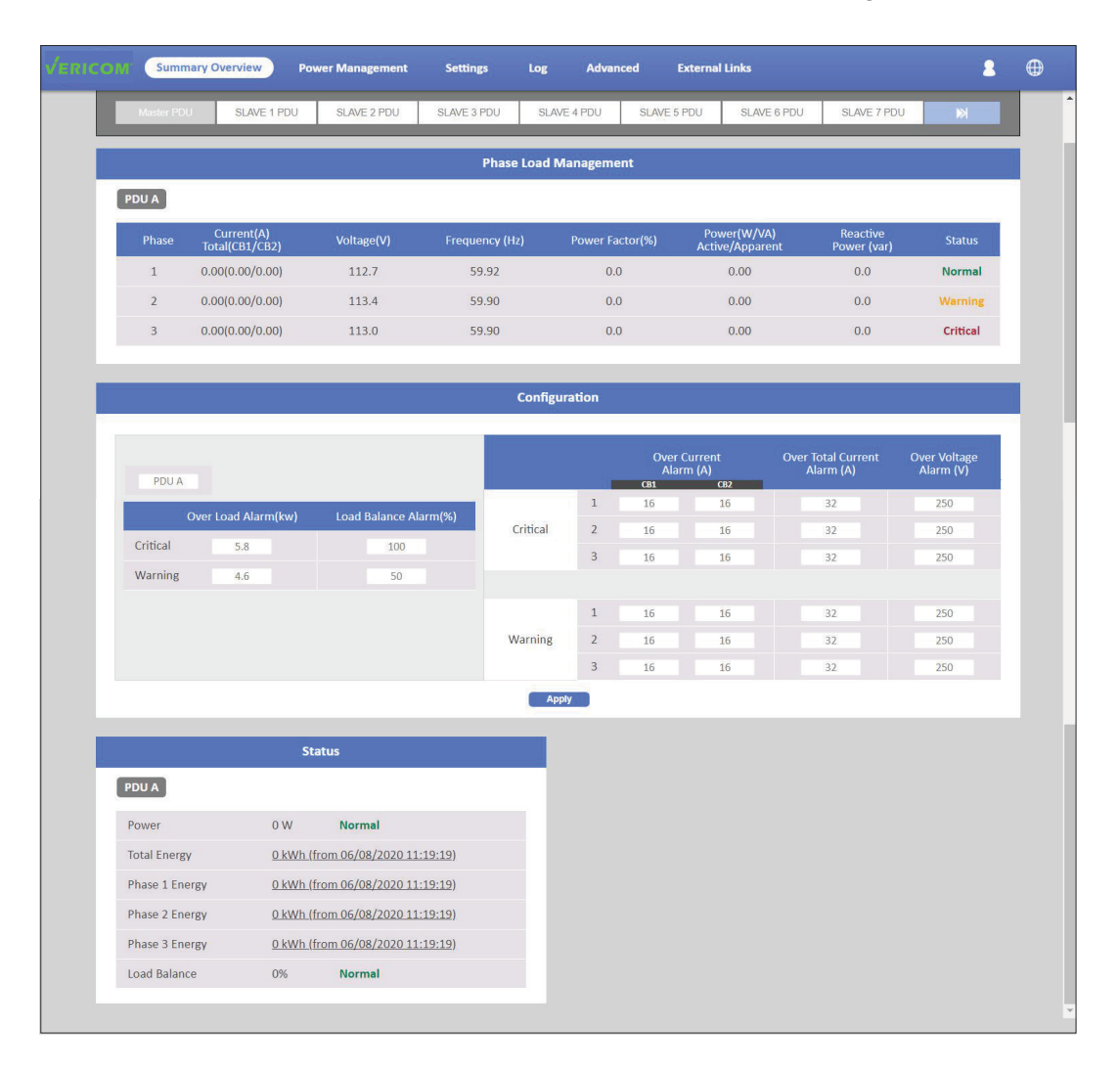

#### (SPD) Surge Protection Monitor (OPTIONAL):

When PDUs equipped with replaceable surge protection detect an Overvoltage, the OLED screen will flash and display the "WARNING" sign as shown. Also, an alarm will be displayed on the graphic user interface.

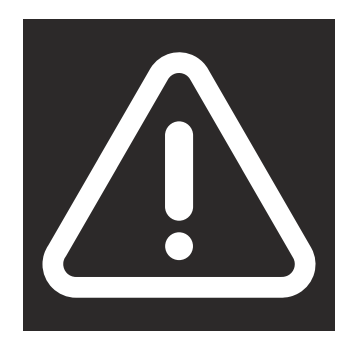

#### Surge characteristics: Singe phase

| Туре                                                  |                                | BT PCM20 TT1+1 275 RM-1                                 |
|-------------------------------------------------------|--------------------------------|---------------------------------------------------------|
| ArtNo.                                                |                                | 870 114                                                 |
| Nominal a.c. voltage                                  | U <sub>N</sub>                 | 230V~                                                   |
| Rated voltage (max, contnuous voltage)                | U,                             | 275V~(L-N); 255V~(N-PE)                                 |
| Nominal discharge current (8/20)                      | I,                             | 10kA (L-N); 20kA (N-PE)                                 |
| Max, discharge current (8/20)                         | I <sub>max</sub>               | 20kA (L-N); 40kA (N-PE)                                 |
| Voltage protection level at In                        | U,                             | ≤ 1.0kV (L-N); ≤ 1.25kV (N-PE)                          |
| Voltage protection level at 3kA                       | U <sub>P</sub>                 | ≤ 0.8kV (L-N)                                           |
| Response time                                         | t <sub>a</sub>                 | ≤ 25ns (L-N); ≤ 100ns (N-PE)                            |
| Max. back up fuse                                     |                                | 125A gL/gG                                              |
| Operating temperature range                           | Τ,                             | -40°C+80°C                                              |
| Cross- section area (L/N)                             |                                | 1.5mm <sup>2</sup> ~ 10mm <sup>2</sup> solid / flexible |
| Cross-section area (PE)                               |                                | 6.0mm <sup>2</sup> ~ 25mm <sup>2</sup> solid / flexible |
| Mounting on                                           |                                | 35mm DIN rail                                           |
| Enclosure material                                    |                                | Light grey thermoplastic, UL94-V0                       |
| Dimension                                             |                                | 1 mod                                                   |
| Test standards                                        |                                | IEC 61643-11; EN 64643-11                               |
| Certification                                         |                                | CE(LVD, EMC)                                            |
| Type of remote signalling contact                     |                                | Switching contact                                       |
| Switching capacity                                    | U <sub>v</sub> /I <sub>N</sub> | AC:250V/0.5A DC:250V/0.1A,125V/0.2A,75V/0.5A            |
| Cross-sectional area for remote<br>signalling contact |                                | Max. 1.5mm <sup>2</sup> solid / flexible                |

#### Three phase

| Туре                                                  |                                | BT PCM20 TT3+1 275 RM-1                                 |
|-------------------------------------------------------|--------------------------------|---------------------------------------------------------|
| ArtNo.                                                |                                | 870 154                                                 |
| Nominal a.c. voltage                                  | U <sub>N</sub>                 | 230V~                                                   |
| Rated voltage (max, contnuous voltage)                | U,                             | 275V~(L-N); 255V~(N-PE)                                 |
| Nominal discharge current (8/20)                      | I,                             | 10kA (L-N); 20kA (N-PE)                                 |
| Max, discharge current (8/20)                         | I <sub>mex</sub>               | 20kA (L-N); 40kA (N-PE)                                 |
| Voltage protection level at In                        | U,                             | ≤ 1.0kV (L-N); ≤ 1.25kV (N-PE)                          |
| Voltage protection level at 3kA                       | U <sub>P</sub>                 | ≤ 0.8kV (L-N)                                           |
| Response time                                         | t,                             | ≤ 25ns (L-N); ≤ 100ns (N-PE)                            |
| Max. back up fuse                                     |                                | 125A gL/gG                                              |
| Operating temperature range                           | T,                             | -40°C+80°C                                              |
| Cross- section area (L/N)                             |                                | 1.5mm <sup>2</sup> ~ 10mm <sup>2</sup> solid / flexible |
| Cross-section area (PE)                               |                                | 6.0mm <sup>2</sup> ~ 25mm <sup>2</sup> solid / flexible |
| Mounting on                                           |                                | 35mm DIN rail                                           |
| Enclosure material                                    |                                | Light grey thermoplastic, UL94-V0                       |
| Dimension                                             |                                | 2 mod                                                   |
| Test standards                                        |                                | IEC 61643-11; EN 64643-11                               |
| Certification                                         |                                | CE(LVD, EMC)                                            |
| Type of remote signalling contact                     |                                | Switching contact                                       |
| Switching capacity                                    | U <sub>v</sub> /I <sub>n</sub> | AC:250V/0.5A DC:250V/0.1A,125V/0.2A,75V/0.5A            |
| Cross-sectional area for remote<br>signalling contact |                                | Max. 1.5mm <sup>2</sup> solid / flexible                |

Vericom Smart PDUs provide a graphical user interface that can be viewed from a web browser. This enables users to access and control the device outlets and subsequently, its output devices remotely from a user's desktop, laptop, or even a mobile phone. This section provides instructions on how to use the web interface to configure and control the PDU remotely.

#### Summary Overview - System Overview

Launch a web browser from the host PC or laptop and enter the IP address of the PDU in the address bar (for details about setting the IP address of the system, refer to instructions on page 10). You will be prompted to enter a Username and Password. Click Go and the main status page of the Vericom PDU web interface is displayed.

The default settings are: DHCP: Enabled IP Address: 192.168.1.250 Subnet Mask: 255.255.255.0 Gateway: 192.168.1.10 Username: admin Password: admin

| D M Su    | mmary Overview | Power Man           | agement Setti          | ngs Log Adva         | nced External Links             |                                 | 2        |
|-----------|----------------|---------------------|------------------------|----------------------|---------------------------------|---------------------------------|----------|
| Firmware  | Version        | PWT_v:              | 3.30.11                |                      |                                 |                                 |          |
| PDU Type  |                | 3 phase             | PDU 250V 32A           |                      |                                 |                                 |          |
| Master    | POU SLAVE      | 1 PDU SLAV          | E 2 PDU SLAVE          | 3 PDU SLAVE 4 PDU    | SLAVE 5 PDU SLAVE               | 6 PDU SLAVE 7 PDU               | K        |
|           |                |                     |                        | Input Status         |                                 |                                 |          |
|           | _              |                     |                        |                      |                                 |                                 |          |
| Master PD | bu j           |                     |                        |                      |                                 |                                 |          |
| Phase     | Voltage(V)     | Active Power<br>(W) | Apparent Power<br>(VA) |                      |                                 |                                 | Status   |
| L1        | 113.7          | 0                   | 0                      | ° 3.50 <sup>16</sup> | 0 6.00 <sup>16</sup>            | 0 9.50 <sup>32</sup>            | Normal   |
| L2        | 114.7          | 0                   | 0                      | ° 3.50 26            | <sup>0</sup> 6.00 <sup>15</sup> | <sup>0</sup> 9.50 <sup>32</sup> | Warning  |
| L3        | 114.3          | 0                   | 0                      | ° 3.50 16            | 0 6.00 15                       | 9.50 32                         | Critical |
| _         |                |                     |                        |                      |                                 |                                 |          |
| Load Ba   | ance 0%        | Normal              |                        |                      |                                 |                                 |          |

The main page shows a graphical representation of the PDU outlets and inputs status as described below:

- The panel shows the various menus and submenus. Click on any menu to display the menu options, expand the menu items, and modify the menu options as required.
- The right panel shows the current status of the PDU.

#### **Summary Overview - Alarm List**

The "Alarm List" page shows the list of alarms that were set by the user. The PDU will follow the rules of an alarm to send out notifications to the user.

|                 | y Overview Power Manag | ement Settings | Log     | Advanced   | External Links | 2     | $\oplus$ |
|-----------------|------------------------|----------------|---------|------------|----------------|-------|----------|
| Alarm List      |                        |                |         |            |                |       |          |
| Altern sites    |                        |                | Alarm I | ict        |                |       |          |
|                 |                        |                | Alamit  | 150        |                |       |          |
| Number of Activ | re Alarms : 0          |                |         |            |                |       |          |
| Alarm ID        | A                      | larm Time      |         | Alarm Desc | ription        | <br>- |          |
| XXX.XX          | )                      | XXX/XXX/XXX    |         | XXXXXXX    |                |       |          |
|                 |                        |                |         |            |                |       |          |
|                 |                        |                |         |            |                |       |          |
|                 |                        |                |         |            |                |       |          |
|                 |                        |                |         |            |                |       |          |

### **Summary Overview - Network Connection**

The Network Connection page shows a list of user's connections.

|   | Summary Overview         | Power Management | Settings | Log       | Advanced | External Links | 8 | $\oplus$ |
|---|--------------------------|------------------|----------|-----------|----------|----------------|---|----------|
| N | Vetwork Connect          |                  |          |           |          |                |   |          |
|   |                          |                  |          | Network C | onnect   |                |   |          |
|   | Total TCP Connection : 1 |                  |          |           |          |                |   |          |
|   | Source Host Address      | Connection       | Туре     |           | Username |                |   |          |
|   | 172.31.1.91              | HTTP             |          |           | admin    |                |   |          |
|   |                          |                  |          |           |          |                |   |          |
|   |                          |                  |          |           |          |                |   |          |
|   |                          |                  |          |           |          |                |   |          |
|   |                          |                  |          |           |          |                |   |          |

#### **Power Management - Inlet Configuration**

This page lets the user configure Inlet load. You can set the parameters for "Critical" and "Warning" status (the value of "Critical" must be larger than "Warning").

When Inlet power is higher than the parameter you set, the status light will change color (red for Critical, Yellow for Warning, and Green for Normal) and you will receive a notification email if you have set it up in Email Notification.

|                              | ary Overview                      | ower Management    | Settings Log               | Advanced                                             | External Links                                                                                                    |                                                                                       |                                                                                                    |
|------------------------------|-----------------------------------|--------------------|----------------------------|------------------------------------------------------|----------------------------------------------------------------------------------------------------|---------------------------------------------------------------------------------------|----------------------------------------------------------------------------------------------------|
|                              |                                   |                    | Phase Load N               | lanagement                                           |                                                                                                    |                                                                                       |                                                                                                    |
| PDU A                        |                                   |                    |                            |                                                      |                                                                                                    |                                                                                       |                                                                                                    |
| Phase                        | Current(A)<br>Total(CB1/CB2)      | Voltage(V)         | Frequency (Hz)             | Power Factor(%)                                      | Power(W/VA)<br>Active/Apparent                                                                                                    | Reactive<br>Power (var)                                                               | Status                                                                                                    |
| 1                            | 0.00(0.00/0.00)                   | 112.7              | 59.92                      | 0.0                                                  | 0.00                                                                                                    | 0.0                                                                                   | Normal                                                                                                    |
| 2                            | 0.00(0.00/0.00)                   | 113.4              | 59.90                      | 0.0                                                  | 0.00                                                                                                    | 0.0                                                                                   | Warning                                                                                                    |
| 3                            | 0.00(0.00/0.00)                   | 113.0              | 59.90                      | 0.0                                                  | 0.00                                                                                                    | 0.0                                                                                   | Critical                                                                                                    |
|                              |                                   |                    | Configu                    | ration                                               |                                                                                                    |                                                                                       |                                                                                                    |
| PDU A                        |                                   |                    | Configu                    | Ove<br>A                                             | er Current (<br>larm (A)                                                                                                    | Over Total Current<br>Alarm (A)                                                       | Over Voltage<br>Alarm (V)                                                                                                    |
| PDU A                        | ]                                 |                    | Configu                    | ration<br>Ove<br>A<br>CB1<br>1 16                    | er Current (<br>larm (A)<br>CB2<br>16                                                                                                    | Over Total Current<br>Alarm (A)<br>32                                                 | Over Voltage<br>Alarm (V)<br>250                                                                                             |
| PDU A                        | Dver Load Alarm(kw)               | Load Balance Alarm | Configu<br>(%)<br>Critical | Cove<br>A<br>1 16<br>2 16                            | er Current d<br>larm (A)<br>16<br>16                                                                                                    | Over Total Current<br>Alarm (A)<br>32<br>32                                           | Over Voltage<br>Alarm (V)<br>250<br>250                                                                                      |
| PDU A<br>Critical            | Dver Load Alarm(kw)<br>5.8        | Load Balance Alarm | (%)<br>Critical            | Cost<br>1 16<br>3 16                                 | er Current ci<br>larm (A)<br>CB2<br>16<br>16<br>16                                                                                                    | Over Total Current<br>Alarm (A)<br>32<br>32<br>32                                     | Over Voltage<br>Alarm (V)<br>250<br>250<br>250                                                                               |
| PDU A<br>Critical<br>Warning | Over Load Alarm(kw)<br>5.8<br>4.6 | Load Balance Alarm | (%)<br>Critical            | ration<br>0vc<br>A<br>01<br>16<br>2<br>16<br>3<br>16 | er Current (A)<br>larm (A)<br>16<br>16<br>16                                                                                                    | Over Total Current<br>Alarm (A)<br>32<br>32<br>32                                     | Over Voltage<br>Alarm (V)<br>250<br>250<br>250                                                                               |
| PDU A<br>Critical<br>Warning | Dver Load Alarm(kw)<br>5.8<br>4.6 | Load Balance Alarm | (%)<br>Critical            | Con<br>Con<br>1 16<br>2 16<br>3 16<br>1 16           | er Current Current Cur | Over Total Current<br>Alarm (A)<br>32<br>32<br>32<br>32<br>32                         | Over Voltage<br>Alarm (V)<br>250<br>250<br>250<br>250                                                                        |
| PDU A<br>Critical<br>Warning | Over Load Alarm(kw)<br>5.8<br>4.6 | Load Balance Alarm | (%)<br>Critical<br>Warning | ration<br>a 1 0 0 0 0 0 0 0 0 0 0 0 0 0 0 0 0 0 0    | er Current cur<br>larm (A) cuz<br>16 16 1<br>16 16 1<br>16 16 1<br>16 16 1<br>16 16 1                                                                                                    | Over Total Current<br>Alarm (A)<br>32<br>32<br>32<br>32<br>32<br>32<br>32<br>32<br>32 | Over Voltage           250           250           250           250           250           250           250           250 |

#### **Power Management - Outlet Schedule**

The Outlet Schedule function allows the user to Schedule an action to the desired outlet or group of outlets once, daily, or weekly.

| CITICO M Summary Overview | Power Managemen | t) Setting | Log Advanced      | External Links | admin Logo | ut Langua |
|---------------------------|-----------------|------------|-------------------|----------------|------------|-----------|
| Schedule                  |                 |            |                   |                |            |           |
|                           |                 | Sched      | ule Outlet Action |                |            |           |
| -                         |                 |            |                   |                |            |           |
| Index                     | Name            | Status     | Interval          | Action         | Outlets    |           |

Click "+" and the menu with action options and outlets will appear, then choose your desired action, date and time.

| TICOM Summary Overview | wer Manag | ement         | Setting L | .og Advar | iced Ex  | ternal Links |    | admin L |
|------------------------|-----------|---------------|-----------|-----------|----------|--------------|----|---------|
| Schedule               |           |               | ,         | Add       |          |              |    |         |
|                        | Schedule  | Outlet Action |           |           |          |              |    |         |
|                        | One Ti    | me Action     | O Daily A | ction     | O Weekly | Action       |    | 000     |
| Index Name             | Schodulo  | A Ono Time A  | ation     |           |          |              | Ou | tlets   |
|                        |           | led           | Cuon      |           |          |              |    |         |
|                        | Name      |               |           |           |          |              |    |         |
|                        | Action    | On Immediate  |           | *         |          |              |    |         |
|                        | Time      | 01/04/2023    | at        | (HH:      | MM)      |              |    |         |
|                        | PDU       |               |           |           |          | N.           | I  |         |
|                        |           | Outlat        |           | Outlet    |          | Outlet       |    |         |
|                        | 1         | outlet 01     | 2         | outlet 02 | 3        | outlet 03    |    |         |
|                        | □ 4       | outlet 04     | 5         | outlet 05 | 6        | outlet 06    |    |         |

### **Outlet Sequential Startup**

To prevent inrush currents, Vericom PDUs use a time delay sequence between each outlet. This happens anytime the PDU is powered up, including initial startup and any subsequent power ups after the power has been shut off/disconnected. As well as in case of accidental or equipment maintenance POWER OFF. By default the PDU turns ON all the outlets that were ON before POWER OFF. Optionally, you can choose to turn all the outlets OFF once POWER ON again.

| /ERIC | OM Sum                                | mary Overview                                               | Power M                         | anagement              | Setting                      | Log         | Advanced              | External Links |       | 2<br>admin | [→<br>Logout | Hanguage |
|-------|---------------------------------------|-------------------------------------------------------------|---------------------------------|------------------------|------------------------------|-------------|-----------------------|----------------|-------|------------|--------------|----------|
|       | Outlet Con                            | trol                                                        |                                 |                        |                              |             |                       |                |       |            |              |          |
|       | PDU                                   |                                                             | _                               | _                      | _                            | _           | _                     | _              | _     | . IN       |              |          |
|       |                                       |                                                             |                                 |                        |                              | PDU         |                       |                |       |            |              |          |
|       | PDU                                   | l                                                           |                                 |                        |                              |             |                       |                |       |            |              |          |
|       | All outle     All outle     All outle | equential Startup<br>ts which were ON<br>ts should stay OFF | o Configurati<br>before Power C | on<br>IFF should be sw | itching ON with              | h a time de | elay                  |                |       |            |              |          |
|       | Outle                                 | t ID Outlet                                                 | Name                            | Current                | Power (W/VA<br>Active/Appare | A) I<br>ent | Full Power<br>Monitor | Action         | State | Status     |              |          |
|       | 1                                     | outle                                                       | t 01                            | 0.00                   | 0.0/0.0                      |             | Detail                | No Action *    | ON    | Normal     |              |          |
|       | 2                                     | outle                                                       | t 02                            | 0.00                   | 0.0/0.0                      |             | Detail                | No Action *    | ON    | Normal     |              |          |

#### **Power Management - Outlet Control**

This page lets user trigger action by drop-down list. After you select and action and click "Apply", the server will accord to the instruction to complete the task remotely.

Click "See Details" to open the page as shown:

In this page, you can set "How many seconds delay" when Poer ON/OFF Delay action is triggered.

You can also set the seconds of "Reboot Duration".

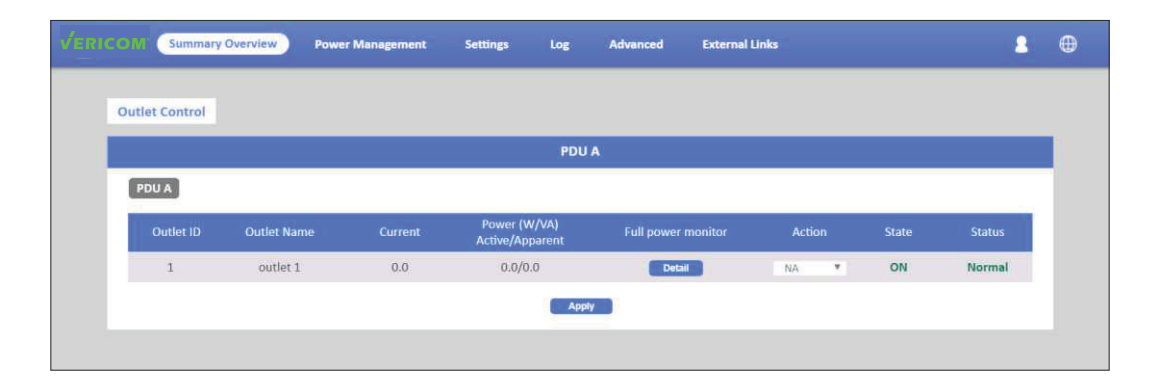

After set, you can click "Apply" to apply to this Outlet or click "Apply to All Outlet" to make this setting apply to all Outlets.

|                 | Outlet 1 Power Monitor               |       |
|-----------------|--------------------------------------|-------|
| Name Master PD  | U                                    | 1.8   |
| State ON        |                                      |       |
| Status Normal   |                                      |       |
| Power On Delay  | Immediated Power On                  |       |
|                 | O Wait 1 Seconds (1-7200)            |       |
| Power Off Delay | O Immediated Power Off               |       |
|                 | Wait 7200 Seconds (1-7200)           |       |
| Reboot Duration | 5 Seconds (5-60)                     |       |
| Current (A)     | 0.00                                 |       |
| Power (W/VA)    | Active 0.00                          |       |
| Active/Apparent | Apparent 0.00                        |       |
| Voltage (V)     | 112.3                                |       |
| Energy (KW/h)   | 0 kWh (from 07/08/2020 11:19:19)     |       |
| ° 12            | 50 0 <b>1k</b> 5                     | l.    |
| Current         | (A) Power (W)                        |       |
| 0               | ver Current Alarm (A) Over Power Ala | m (W) |
| Critical        | 16.0 2500                            |       |
| Warning         | 13.0 2000                            |       |
|                 | Apply Austra to AD Gridler           |       |

Take Outlet4 for example (Set Power ON/OFF Delay=3 seconds / Reboot Duration=10 seconds), when you select Action "Off Delay" and click Apply. Outlet4 will power off after 3 seconds.

If you select Action "Power Cycle Immediate" and click Apply, Outlet4 will reboot and this procedure will cost 10 seconds.

If you select Action "Power Cycle Delay" and click Apply, Outlet4 will reboot and this procedure will cost 16 seconds (Include 3 seconds for "Power ON Delay", 3 seconds for "Power Off Delay" and 10 seconds for "Reboot Duration").

### **Power Management - Outlet Grouping**

This page shows the group list and lets user enable Outlet Group.

Users can add/delete/modify up to 8 outlet groups. For example, Group\_1 includes Outlet\_1 of PDU\_A, Outlet\_3 of PDU\_B and Outlet\_4 of PDU\_C. When an action is set for Outlet\_3 of PDU\_B and applied, the action will apply to all PDUs of Group1.

| OM Summar          | y Overview Power M                 | anagement Settings          | Log          | Advanced    | External Links |   | 2 |
|--------------------|------------------------------------|-----------------------------|--------------|-------------|----------------|---|---|
| Outlet Grouping    |                                    |                             |              |             |                |   |   |
|                    |                                    | Outl                        | et Group Cor | nfiguration |                |   |   |
|                    |                                    |                             |              |             |                | ⊕ | 5 |
| Grp#               | Name                               | Outlets                     |              |             |                |   |   |
| 1                  | XXX                                | XXXXX                       |              |             |                |   |   |
| 2                  |                                    |                             |              |             |                |   |   |
| 3                  |                                    |                             |              |             |                |   |   |
|                    |                                    |                             |              |             |                |   |   |
| Purpose and ben    | efits of outlet groups.            | extrantical manuar          |              |             |                |   |   |
| The outlets use th | the delay periods of the lowest-nu | nbered outlet in the group. |              |             |                |   |   |

### **Power Management - Environment Monitoring**

This page shows the status of EMD sensors and lets users set alarm configurations. You can set alarm parameters for "Critical" and "Warning" (The value of "Critical" must be larger than "Warning"). Email Notification rules can also be set from this page.

| м                                                                                                    | Summary O                                                                                                    | verview                        |                            |                        |        | secungs               | Log             | Advanced                                                                                                    | Exteri                                                                                                    | al Links                                                                                                    |         |             |                             | • |
|----------------------------------------------------------------------------------------------------|----------------------------------------------------------------------------------------------------|--------------------------------|----------------------------|------------------------|--------|-----------------------|-----------------|----------------------------------------------------------------------------------------------------|----------------------------------------------------------------------------------------------------|----------------------------------------------------------------------------------------------------|---------|-------------|-----------------------------|---|
| nviron                                                                                                    | nment Monite                                                                                                    | oring                          |                            |                        |        |                       |                 |                                                                                                    |                                                                                                    |                                                                                                    |         |             |                             |   |
|                                                                                                    |                                                                                                    |                                |                            |                        |        | C                     | urrent Inf      | ormation                                                                                                    |                                                                                                    |                                                                                                    |         |             |                             |   |
| _                                                                                                    |                                                                                                    |                                |                            |                        |        |                       |                 | _                                                                                                    |                                                                                                    |                                                                                                    |         |             |                             |   |
| EMI                                                                                                    | ID 1                                                                                                    |                                |                            |                        |        |                       |                 | EMD 2                                                                                                    |                                                                                                    |                                                                                                    |         |             |                             |   |
| Hu                                                                                                    | umidity (%)                                                                                                    |                                | 46.2                       | 80                     | Normal |                       |                 | Humidity (%)                                                                                                    |                                                                                                    |                                                                                                    |         | Norm        | nal                         |   |
| Ter                                                                                                    | emperature (°C)                                                                                                    |                                |                            | 100                    | Normal |                       |                 | Temperature (                                                                                                    |                                                                                                    |                                                                                                    |         | Norm        | nal                         |   |
| Ala                                                                                                    | larm-1                                                                                                    | N N                            | ormal                      | 100                    |        |                       |                 | Alarm-1                                                                                                    |                                                                                                    | Norm                                                                                                    | al      |             |                             |   |
| Ala                                                                                                    | larm-2                                                                                                    | A                              | arm                        |                        |        |                       |                 | Alarm-2                                                                                                    |                                                                                                    | Alarm                                                                                                    |         |             |                             |   |
| Loc                                                                                                    | ocation Name                                                                                                    |                                |                            |                        |        |                       |                 | Location Name                                                                                                    |                                                                                                    |                                                                                                    |         |             |                             |   |
| Ad                                                                                                    | ddress                                                                                                    |                                | ι                          |                        |        |                       |                 | Address                                                                                                    |                                                                                                    | 1                                                                                                    |         |             |                             |   |
| _                                                                                                    |                                                                                                    |                                |                            |                        |        |                       |                 |                                                                                                    |                                                                                                    |                                                                                                    |         |             |                             |   |
| EMI                                                                                                    | ID 3                                                                                                    | _                              |                            |                        |        |                       |                 | EMD 4                                                                                                    |                                                                                                    |                                                                                                    |         |             |                             |   |
| Hu                                                                                                    | umidity (%)                                                                                                    |                                |                            |                        | Normal |                       |                 | Humidity (%)                                                                                                    |                                                                                                    |                                                                                                    |         | Normal      |                             |   |
| Ter                                                                                                    | emperature (°C)                                                                                                    |                                |                            |                        | Normal |                       |                 | Temperature (                                                                                                    | C)                                                                                                    |                                                                                                    |         | Normal      |                             |   |
| Ala                                                                                                    | larm-1                                                                                                    | N                              | ormal                      |                        |        |                       |                 | Alarm-1                                                                                                    |                                                                                                    | Normal                                                                                                    |         |             |                             |   |
| a state of the second second sec |                                                                                                    |                                |                            |                        |        |                       |                 | Alarm 2                                                                                                    | _                                                                                                    | Alarm                                                                                                    |         |             |                             |   |
| Ala                                                                                                    | arm-2                                                                                                    | A                              | arm                        |                        |        |                       |                 | Ald(111-Z                                                                                                    |                                                                                                    |                                                                                                    |         |             |                             |   |
| Ala<br>Loc                                                                                                    | larm-2<br>ocation Name                                                                                                    | A                              | arm                        |                        |        |                       |                 | Location Name                                                                                                    | •                                                                                                    |                                                                                                    |         |             |                             |   |
| Ala                                                                                                    | larm-2<br>bcation Name                                                                                                    | A                              | arm                        |                        |        |                       |                 | Location Name                                                                                                    |                                                                                                    |                                                                                                    |         |             | _                           |   |
| Ala<br>Loc                                                                                                    | larm-2<br>ocation Name<br>Summary Ot                                                                                                    | A                              | arm<br>Power               | Managemer              | nt s   | Settings              | Log             | Advanced                                                                                                    | e<br>Extern                                                                                                    | nal Links                                                                                                    |         | Normal      |                             | 2 |
|                                                                                                    | larm-2<br>ocation Name<br>Summary Ot<br>miperature ( C)<br>arm-1                                                                                                    | A                              | Power                      | <sup>•</sup> Managemer | nt s   | Settings              | Log             | Advanced                                                                                                    | Extern                                                                                                    | aal Links<br>Normal                                                                                                    |         | worman      |                             | 2 |
| Ala<br>Loc<br>Inter<br>Ala                                                                                                    | Jarm-2<br>Summary Or<br>Summary Or<br>Supperature ( C)<br>arm-1<br>arm-2                                                                                                    | A<br>verview<br>N<br>A         | Power<br>prmal<br>arm      | <sup>•</sup> Managemer | nt s   | Settings              | Log             | Advanced<br>Iemperature (<br>Alarm-1<br>Alarm-2                                                                                       | Extern                                                                                                    | nal Links<br>Normal<br>Alarm                                                                                                    |         | wonnar      |                             | 2 |
| Ala<br>Loc<br>I M<br>Ala<br>Ala<br>Loc                                                                                                    | larm-2<br>Summary Or<br>amperature ( c)<br>larm-1<br>arm-2<br>potation Name                                                                                                 | A<br>verview<br>N<br>A         | Power<br>prmal<br>arm      | Managemer              | nt s   | Settings              | Log             | Advanced<br>remperature (<br>Alarm-1<br>Alarm-2<br>Location Name                                                                      | Extern                                                                                                    | nal Links<br>Normal<br>Alarm                                                                                                    |         | Normar      |                             | 2 |
| Ala<br>Loc<br>I M<br>Ala<br>Ala<br>Loc<br>Ada                                                                                                    | larm-2<br>Summary O<br>aniperature ( c)<br>larm-1<br>larm-2<br>scation Name<br>ddress                                                                                       | A<br>verview                   | Power<br>prmal<br>arm      | Managemer              | nt s   | Settings              | Log             | Advanced<br>temperature (<br>Alarm-1<br>Alarm-2<br>Location Name<br>Address                                                           | Extern                                                                                                    | nal Links<br>Normal<br>Alarm                                                                                                    |         | NOMIA       |                             | 2 |
| Ala<br>Loo<br>Iei<br>Ala<br>Loo<br>Ada                                                                                                    | larm-2<br>Summary Or<br>Superature ( C)<br>larm-1<br>larm-2<br>scation Name<br>Idress                                                                                       | A<br>verview                   | Power<br>ormal<br>arm      | Managemer              | nt :   | Settings              | Log             | Advanced<br>Advanced<br>remperature (<br>Alarm-1<br>Alarm-2<br>Location Name<br>Address                                               | Extern                                                                                                    | Normal<br>Alarm                                                                                                    |         | NOTITIA     |                             | 2 |
| Ala<br>Loc<br>Iei<br>Ala<br>Loc<br>Ada                                                                                                    | larm-2<br>Summary Or<br>amperature ( c)<br>farm-1<br>farm-2<br>scation Name<br>ddress                                                                                       | A<br>verview                   | Power<br>prmal<br>arm      | Managemer              | nt s   | Settings              | Log<br>MD Conf  | Advanced<br>remperature (<br>Alarm-1<br>Alarm-2<br>Location Name<br>Address<br>guration                                               | Extern                                                                                                    | nal Links<br>Normal<br>Alarm                                                                                                    |         | NOTING      |                             | 2 |
| Ala<br>Loc                                                                                                    | larm-2<br>Summary Or<br>aniperature ( c)<br>larm-1<br>farm-2<br>ocation Name<br>ddress<br>EMD1                                                                              | A<br>verview<br>N<br>A<br>EMD2 | Power<br>prmal<br>arm      | Managemer              | nt :   | Settings<br>E<br>EMD4 | Log<br>MD Confi | Advanced<br>Location Name<br>Advanced<br>Lemperature (<br>Alarm-1<br>Alarm-2<br>Location Name<br>Address<br>guration<br>MD5           | EMD6                                                                                                    | Normal<br>Alarm<br>1                                                                                                    |         | Normal EMD8 | M                           | 2 |
| Ala<br>Loc                                                                                                    | larm-2<br>Summary Or<br>aniperature ( + )<br>larm-1<br>larm-2<br>ocation Name<br>ddress<br>EMD1                                                                             | N<br>A<br>EMD2                 | Power<br>prmai<br>arm      | Managemer              | nt s   | Settings<br>E<br>EMD4 | Log<br>MD Confi | Advanced<br>Location Name<br>Advanced<br>Leanperature (<br>Alarm-1<br>Alarm-2<br>Location Name<br>Address<br>guration<br>MD5          | EMD6                                                                                                    | Normal Alarm 1 EMD7                                                                                                    |         | EMDS        | M                           | 2 |
| Ala<br>Loc                                                                                                    | larm-2<br>Summary Or<br>Superature ( c)<br>farm-1<br>larm-2<br>bocation Name<br>ddress                                                                                      | A<br>verview<br>N<br>A<br>EMD2 | Power<br>prmal<br>t        | Managemer<br>EMD3      | nt :   | Settings<br>E<br>EMD4 | Log<br>MD Confi | Advanced<br>Location Name<br>Advanced<br>Location Name<br>Alarm-1<br>Alarm-2<br>Location Name<br>Address<br>guration<br>MD5           | EMD6                                                                                                    | al Links Normal Alarm 1 EMD7                                                                                                    |         | EMD8        | Direction (BC)              |   |
| Ala<br>Loc<br>Iei<br>Ala<br>Loc<br>Ada<br>Em                                                                                                    | larm-2<br>Summary Or<br>amperature ( + c)<br>farm-1<br>farm-2<br>cation Name<br>ddress<br>EMD1<br>inabled<br>4D Address                                                     | A<br>verview<br>N<br>A<br>EMD2 | Power<br>prmal<br>t        | Managemer<br>EMD3      | nt s   | Settings<br>EMD4      | Log<br>MD Confi | Advanced Advanced Advanced Advanced Alarm-1 Alarm-2 Location Name Address guration MD5 Sensor Sensor Name                             | Extern<br>2 2 2 2 2 2 2 2 2 2 2 2 2 2 2 2 2 2 2                                                                                                     | Normal<br>Alarm<br>1<br>EM07                                                                                                    | re (*C) | EMD8        | IM<br>nidity (%)            |   |
| Ala<br>Loc                                                                                                    | Larm-2<br>Summary Or<br>anyperature ( + 0)<br>farm-1<br>farm-2<br>Station Name<br>ddress<br>EMD1<br>MD1<br>inabled<br>/D Address<br>polication FW V/                        | A<br>verview<br>N<br>A<br>EMD2 | Power<br>ormal<br>arm      | Managemer<br>EMD3      | nt s   | Settings<br>E<br>EMD4 | Log<br>MD Confi | Advanced<br>Advanced<br>reiniperature (<br>Alarm-1<br>Alarm-2<br>Location Name<br>Address<br>guration<br>MD5<br>Sensor<br>Sensor Name | e<br>High                                                                                                    | Normal<br>Alarm<br>1<br>Temperatu                                                                                                    | re ("C) | EMD8        | idity (%)                   |   |
| Ala<br>Loc<br>Ala<br>Ala<br>Loc<br>Adu<br>EEM<br>EF<br>EM<br>App                                                                                                    | Larm-2<br>Summary O<br>amperature ( v)<br>tarm-1<br>tarm-2<br>cation Name<br>ddress<br>EMD1<br>inabled<br>AD Address<br>plication FW Ve<br>Close                            | A<br>verview<br>N<br>A<br>EMD2 | Power                      | EMD3                   | nt :   | Settings<br>E<br>EMD4 | Log<br>MD Confr | Advanced Location Name Advanced Lemperature ( Alarm-1 Alarm-2 Location Name Address guration MD5 Sensor Sensor Critical               | Extern<br>Extern<br>e<br>High<br>Low                                                                                                    | Normal Alarm 1 Emory Emory Emo | re (*C) | EMD8        | nidity (%)                  |   |
| Ala<br>Loc                                                                                                    | Iarm-2<br>Summary O<br>aniperature ( c)<br>Iarm-1<br>farm-2<br>cation Name<br>ddress<br>EMD1<br>MD1<br>inabled<br>AD Address<br>splication FW Ve<br>Close<br>cation Name    | A<br>verview<br>N<br>A<br>EMD2 | Power ormal arm t sable    | EMD3                   | nt : : | Settings<br>E<br>EMD4 | Log<br>MD Confi | Advanced Location Name Advanced Leanperature ( Alarm-1 Alarm-2 Location Name Address guration MD5 Sensor Nam Critical                 | EXTERNAL<br>EXTERNAL<br>EXT | al Links Normal Alarm  1  Temperatu  5  5  6  7  6  6  6  6  6  6  6  6  6  6  6                                                                                                    | re (°C) | EMD8        | iidity (%)<br>80<br>5<br>70 |   |
| Ala<br>Loc<br>Ital<br>Ala<br>Ala<br>Loc<br>Ada<br>Coc<br>Ada<br>Em<br>App<br>LT C<br>Loc                                                                                                    | larm-2<br>Summary O<br>emperature ( <)<br>larm-1<br>larm-2<br>potation Name<br>ddress<br>EMD1<br>Inabled<br>AD Address<br>pplication FW Ve<br>Close<br>cation Name<br>arm-1 | rrsion                         | Power<br>prmal<br>arm<br>L | EMD3                   | nt s   | Settings<br>E<br>EMD4 | Log<br>MD Confi | Advanced Advanced Advanced Advanced Alarm-1 Alarm-2 Location Name Address guration MD5 Sensor Nam Critical Warning                    | e<br>High<br>Low                                                                                                    | Normal Alarm  I I I I I I I I I I I I I I I I I I                                                                                                    | re ("C) | EMD8        | iidity (%)<br>80<br>5<br>70 |   |

Vericom Smart PDUs support up to 8 EMD sensors connected in a daisy chain. Each EMD can be connected to two additional open/close sensors with open/close functionality, such as smoke, vibration, door contact, and water detectors. Each sensor has 3 settings: Normal Open, Normal Close, and Disable. If Normal Open is set, an alarm will trigger when in a closed status, and vice versa.

### **Setting - General Setting**

This page lets users setup the system administration and date and time.

|     | Summary Overview Po           | ower Management    | Setting         | Log       | Advanced  | External Links | Login Language |
|-----|-------------------------------|--------------------|-----------------|-----------|-----------|----------------|----------------|
| Gen | eral Setting                  |                    |                 |           |           |                |                |
| Gon | orar octang                   |                    |                 |           |           |                |                |
|     |                               |                    | System          | Admini    | istration |                |                |
| s   | System Name                   | Powertek           |                 |           |           |                |                |
| 5   | System Contact                | sales@powertekpd   | lus.com         |           |           |                |                |
| ε   | System Location               |                    |                 |           |           |                |                |
| L   | Log Interval                  | 60                 |                 |           |           |                |                |
| ٧   | Web Refresh Interval (3 ~ 60) | 15                 |                 |           |           |                |                |
| ٧   | Web Timeout Enabled           |                    |                 |           |           |                |                |
| V   | Web Timeout Interval (Sec)    | 300                |                 |           |           |                |                |
|     |                               |                    |                 |           |           |                |                |
|     |                               |                    | Dat             | te and T  | īme       |                |                |
| c   | Date and Time                 | 14/04/2023 12:51:0 | )3              |           |           |                |                |
| 1   | Time Zone                     | [GMT +01:00] Brus  | sels, Copenhage | n, Madrid | i, Paris  |                |                |
| C   | Date Format                   | dd/mm/yyyy         |                 |           |           |                |                |
|     | Manual Setting                |                    |                 |           |           |                |                |

#### Setting - TCP/IP

This page lets users enable/Disable DHCP under IPv4 or enable IPv6.

| VERICOM | Summary Overview   | Power Management | Setting | Log | Advanced     | External Lin | ks           | Login | Hanguage |
|---------|--------------------|------------------|---------|-----|--------------|--------------|--------------|-------|----------|
| TCR     | ID                 |                  |         |     |              |              |              |       |          |
| 1017    |                    |                  |         |     |              |              |              |       |          |
|         | i.                 | IPv4 Setting     |         |     | 1            | j            | IPv6 Setting |       |          |
|         | Enabled DHCP       |                  |         |     | Enabled      | i IPv6       |              |       |          |
| IP      | address            | 192.168.124.2    |         |     | Configuratio | on           | DHCPv6       |       |          |
| S       | ubnet Mask         | 255.255.255.0    |         |     | IP address   |              |              |       |          |
| G       | ateway Address     | 192.168.1.1      |         |     | Prefix Leng  | ith          |              |       |          |
| Pr      | imary DNS Server   | 192.168.1.1      |         |     | Router Add   | ress         | ::/0         |       |          |
| Se      | condary DNS Server | 255.255.255.0    |         |     | Primary DN   | IS Server    |              |       |          |
|         |                    |                  |         |     | Secondary    | DNS Server   |              |       |          |
|         |                    |                  |         |     |              |              |              |       |          |

### Setting - Accessible IP Setting

This page allows users to enable accessible IP lists.

| <b>VERIC</b> | O M Summary Overview  | Power Management | Setting | Log       | Advanced        | External Links |        | Log | n Language |
|--------------|-----------------------|------------------|---------|-----------|-----------------|----------------|--------|-----|------------|
|              | Assessible ID Setting |                  |         |           |                 |                |        |     |            |
|              | Accessible in Setting |                  |         |           | 0-11            |                |        |     |            |
|              |                       |                  | Acces   | ssible IP | Setting         |                |        |     |            |
|              | Enable the Accessible | e IP list        |         |           |                 |                |        |     |            |
|              | Index                 | IP Address       |         | A         | ddress Prefix L | angth          | Action |     |            |
|              |                       |                  |         |           |                 |                |        |     |            |

#### **Setting - Network Access Protection**

This page lets the user set their network protection and upload SSL certificates.

| Security                                                                                                    |                                                                          |                                |                    | admin Logout La |
|----------------------------------------------------------------------------------------------------|--------------------------------------------------------------------------|--------------------------------|--------------------|-----------------|
|                                                                                                    | Network                                                                  | Access Protection              |                    |                 |
| Enable Network Access Protection                                                                                            | n                                                                        |                                |                    |                 |
| SSH                                                                                                    |                                                                          |                                |                    |                 |
| In 1 min*, after unsuccessful a                                                                                             | ttempts for 5 times * , bloc                                             | k the IP for 5 min *           |                    |                 |
| SNMPv3                                                                                                    |                                                                          |                                |                    |                 |
| In 1 min # , after unsuccessful a                                                                                           | ttempts for 5 times * , bloc                                             | k the IP for 5 min *           |                    |                 |
| HTTP(S)                                                                                                    |                                                                          |                                |                    |                 |
| In 1 min * , after unsuccessful a                                                                                           | ttempts for 5 times * , bloc                                             | k the IP for 5 min *           |                    |                 |
|                                                                                                    |                                                                          | Apply                          |                    |                 |
|                                                                                                    | SSL S                                                                    | Secure Certificate             |                    |                 |
| You can upload a secure certificate is<br>After you uploaded a secure certificat<br>there will not be any alert or error me | sued by atrusted provider.<br>asuccessfully, you can access the<br>sage. | administration interface by \$ | SSL connection and |                 |
| Certificate file :                                                                                                    | Unioned                                                                  |                                |                    |                 |

### **Setting - Network Service**

This page allows you to setup your network settings: SSH, MODBUS TCP/IP, SSL, LDAP, PING, RADUIS and TACACS+.

| ERICOM Summary Overview Power Management | Setting Log Advanced External Links | Logout Language |
|------------------------------------------|-------------------------------------|-----------------|
| Network Service                          |                                     |                 |
|                                          | Network Service                     |                 |
| SSH                                      | ModBus/TCP                          |                 |
| Allow SSH Connection                     | Enabled ModBus/TCP                  |                 |
| Port Number 22                           | Port Number 502                     |                 |
|                                          |                                     |                 |
| SSL                                      | LDAP Setting                        |                 |
| Enabled Secure Connection(SSL)           | Enabled LDAP                        |                 |
| Port Number 443                          | Host                                |                 |
| Force Secure Connection(SSL) Only        | Port Number 389                     |                 |
| Force Sign In                            | TLS Connection                      |                 |
|                                          | Base DN                             |                 |
| Ping                                     |                                     |                 |
| Allow Ping Echo                          | TACACS+ Setting                     |                 |
|                                          | Enabled TACACS+                     |                 |
| RADIUS Setting                           | Host                                |                 |
| Enabled RADIUS                           | Port Number 49                      |                 |
| Server IP Address                        | Secret Kev                          |                 |

### Setting up LDAP

**Step 1:** To set up the PDU, please configure the related LDAP parameters on the **Setting** of **Network Service** webpage as shown. For example, to enable LDAP, enter Host IP and Port Number... etc.

| LDAP Setting   |                  |
|----------------|------------------|
| Enabled LDAP   |                  |
| Host           | 172.31.35.186    |
| Port Number    | 389              |
| TLS Connection |                  |
| Base DN        | dc=qetest,dc=com |

**Step 2:** Please press " (+) " icon to add LDAP user then configure the related LDAP parameters on the **Setting** of **User Setting** webpage as shown below. For example, set LDAP Username, select Privilege to "Outlet Manager" and select the related outlets.

|                  |                                  | Mod         | ify                              |             |                                  |
|------------------|----------------------------------|-------------|----------------------------------|-------------|----------------------------------|
| ¢                | Username                         |             | ldapuser001                      |             |                                  |
|                  | Privilege                        |             | Outlet Manager                   | 1           | <b>v</b>                         |
|                  |                                  |             |                                  |             |                                  |
|                  |                                  |             |                                  |             |                                  |
| iu               |                                  |             |                                  |             |                                  |
|                  | Outlet                           | #           | Outlet                           | #           | Outlet                           |
| ₩<br>₩           | Outlet<br>outlet 01              | #           | Outlet<br>outlet 02              | #           | Outlet<br>outlet 03              |
| #<br>¥<br>1<br>¥ | Outlet<br>outlet 01<br>outlet 04 | #<br>2<br>5 | Outlet<br>outlet 02<br>outlet 05 | #<br>3<br>6 | Outlet<br>outlet 03<br>outlet 06 |

**Step 3:** After configuring LDAP parameters, please logout and close the web browser. To utilize LDAP, log in to the web browser using the LDAP username and password.

| √er |            | nmary Overview | Power Manag     | ement Setting      | Log Ad            | ivanced  | External Links       |                  | Login    | Hanguage |
|-----|------------|----------------|-----------------|--------------------|-------------------|----------|----------------------|------------------|----------|----------|
|     | System Ove | rview          |                 |                    |                   |          |                      |                  |          |          |
|     |            |                |                 |                    |                   |          |                      |                  |          |          |
|     | Firmware V | ersion         | PWT_v0.30       | Ja32               |                   |          |                      |                  |          |          |
|     | PDU Type   |                | 3 phase PD      | U 250V 32A         | User Login        | R.       |                      |                  |          |          |
|     | -          |                |                 |                    | ldapuser001       |          |                      |                  | W        |          |
|     | PDU        | ]              |                 |                    |                   | _        |                      |                  |          |          |
|     | Phase      | Voltage(V)     | Active Power(W) | Apparent Power(VA) | Circuit Breaker : | L(A)     | Circuit Breaker 2(A) | Total Current(A) | Status   |          |
|     | L1         | 115.9          | 13.1            | 19.8               | 0.08              | 12<br>32 | 26 12<br>0.08 32     | 52 43<br>0.16 53 | Critical |          |
|     | Powe       | r Share        | Inactive        |                    |                   |          |                      |                  |          |          |
|     |            |                |                 |                    | Outlet Status     |          |                      |                  |          |          |

**Step 4:** To check the login LDAP username on the **Network Connect** of **Summary Overview** webpage as shown.

|                          | Network Connect |             |
|--------------------------|-----------------|-------------|
| Total TCP Connection : 1 |                 |             |
| Source Host Address      | Connection Type |             |
| 172.31.34.222            | нттр            | ldapuser001 |

**Step 5:** The LDAP user can control the related outlets on the **Outlet Control** of the Power Management webpage.

| OM Summary C   | Overview Powe | Management | Setting Log                     | Advanced           | External Links |       | Ldapuser001 | [→<br>Logout |
|----------------|---------------|------------|---------------------------------|--------------------|----------------|-------|-------------|--------------|
|                |               |            |                                 |                    |                |       |             |              |
| Outlet Control |               |            |                                 |                    |                |       |             |              |
| PDU            |               |            |                                 |                    |                |       | M           | ٦            |
|                |               |            |                                 |                    |                |       |             |              |
|                |               |            | F                               | טסי                |                |       |             |              |
| PDU            |               |            |                                 |                    |                |       |             |              |
| Outlet ID      | Outlet Name   | Current    | Power (W/VA)<br>Active/Apparent | Full power monitor | Action         | State | Status      |              |
| 1              | outlet 01     | 0.00       | 0.0/0.0                         | Detail             | No Action 🔻    | OFF   | Normal      |              |
| 2              | outlet 02     | 0.00       | 0.0/0.0                         |                    | No Action 🔻    | ON    | Normal      |              |
| 3              | outlet 03     | 0.00       | 0.0/0.0                         |                    | No Action 🔻    | OFF   | Normal      |              |
| 4              | outlet 04     | 0.00       | 0.0/0.0                         | Detail             | No Action 🔻    | OFF   | Normal      |              |
| 5              | outlet 05     | 0.00       | 0.0/0.0                         | Detail             | No Action 🔻    | ON    | Normal      |              |
| 6              | outlet 06     | 0.00       | 0.0/0.0                         |                    | No Action T    | ON    | Normal      |              |
| 7              | outlet 07     | 0.00       | 0.0/0.0                         | Detail             | No Action 🔻    | OFF   | Normal      |              |
| 8              | outlet 08     | 0.00       | 0.0/0.0                         | Detail             | No Action 🔻    | OFF   | Normal      |              |
|                |               |            |                                 | lophy              |                |       |             |              |

### Setting up TACACS+

**Step 1:** To set up the PDU, please configure the related TACACS+ parameters on the **Setting** of **Network Service** webpage as shown below. For example, to enable TACACS+, enter Host IP and Port Number...etc.

| TACACS+ Setting     |               |
|---------------------|---------------|
| Enabled TACACS+     |               |
| Host                | 172.31.35.184 |
| Port Number         | 49            |
| Secret Key          | •••••         |
| Timeout(Sec)        | 5             |
| Retry Count         | 3             |
| Authentication Mode | ASCII 🔻       |

**Step 2:** Click on the " $\oplus$ " icon to add TCACS+ user then configure the related TACACS+ parameters on the **Setting** of **User Setting** webpage as shown below. For example, set TACACS+ Username, select Privilege to "Outlet Manager" and select the related outlets.

| U                 | sername                          |                        | tacuser001                       |     |                                  |
|-------------------|----------------------------------|------------------------|----------------------------------|-----|----------------------------------|
| P                 | rivilege                         |                        | Outlet Manager                   |     | v                                |
|                   |                                  |                        |                                  |     |                                  |
| 100               |                                  |                        |                                  |     |                                  |
| DU                |                                  |                        |                                  |     |                                  |
| DU                |                                  |                        |                                  |     | 76                               |
| DU<br>#           | Outlet                           | #                      | Outlet                           | #   | Outlet                           |
| DU<br> #          | Outlet<br>outlet 01              | #                      | Outlet<br>outlet 02              | #   | Outlet<br>outlet 03              |
| #<br>   1<br>   4 | Outlet<br>outlet 01<br>outlet 04 | <b>#</b><br>✓ 2<br>✓ 5 | Outlet<br>outlet 02<br>outlet 05 | # 3 | Outlet<br>outlet 03<br>outlet 04 |

**Step 3:** After configuring TACACS+ parameters, please logout and close web browser. To utilize TACACS+, log in to the web browser using the TACACS+ username and password.

| VERICOM Summary Overview | Power Management    | Setting  | Log Advanci      | ed Externa | Links                   |             | Login    | Hanguage |
|--------------------------|---------------------|----------|------------------|------------|-------------------------|-------------|----------|----------|
| System Overview          |                     |          |                  |            |                         |             |          |          |
|                          | Overview            |          |                  |            |                         |             |          |          |
| Firmware Version         | PWT_v0.30a32        |          |                  |            |                         |             |          |          |
| PDU Type                 | 3 phase PDU 250V 32 | 1        | User Login       |            |                         |             |          |          |
| 200.                     |                     | <b>۲</b> | tacuser001       |            | _                       |             | N        |          |
| PDU                      |                     |          |                  | _          |                         |             |          |          |
| Phase Voltage(V)         |                     |          |                  |            |                         |             | Status   |          |
| L1 115.9                 | 13.0 1!             | 9.8      | 26 32<br>0.08 32 | ő.os       | 26 12<br>32 <b>0.16</b> | 52 63<br>63 | Critical |          |
| Power Share              | Inactive            |          |                  |            |                         |             |          |          |

**Step 4:** Check the login TACACS+ username on the **Network Connect** of **Summery Overview** webpage as shown.

|                          | Network Connect |          |
|--------------------------|-----------------|----------|
| Total TCP Connection : 1 |                 |          |
|                          |                 |          |
| Source Host Address      | Connection Type | Username |

**Step 5:** The TACACS+ user can control the related outlets on the **Outlet Control** of **Power Management** webpage.

| let Control |             |         |                                 |                    |             |       |        |
|-------------|-------------|---------|---------------------------------|--------------------|-------------|-------|--------|
| PDU         |             | _       |                                 |                    |             | _     | lø!    |
|             |             |         |                                 |                    |             |       |        |
|             |             |         |                                 | טסי                |             |       |        |
| PDU         |             |         |                                 |                    |             |       |        |
| Outlet ID   | Outlet Name | Current | Power (W/VA)<br>Active/Apparent | Full power monitor | Action      | State | Status |
| 1           | outlet 01   | 0.00    | 0.0/0.0                         | Detail             | No Action V | ON    | Normal |
| 2           | outlet 02   | 0.00    | 0.0/0.0                         | Detail             | No Action   | ON    | Normal |
| 3           | outlet 03   | 0.00    | 0.0/0.0                         | Detail             | No Action V | OFF   | Normal |
| 4           | outlet 04   | 0.00    | 0.0/0.0                         |                    | No Action 🔻 | ON    | Normal |
| 5           | outlet 05   | 0.00    | 0.0/0.0                         | Detail             | No Action   | ON    | Normal |
| 6           | outlet 06   | 0.00    | 0.0/0.0                         |                    | No Action 🔻 | ON    | Normal |
| 7           | outlet 07   | 0.00    | 0.0/0.0                         |                    | No Action 🔻 | ON    | Normal |
|             |             |         |                                 |                    |             |       |        |

#### Setting up Radius Users

This page allows the power admin to Add/Delete/Modify Radius users.

You must Enable RADIUS and set ready in the Network Service. Then you can add a Radius User and set outlet controls for this user. The Grouping & Schedule function also supports radius users.

| VERICORI Summary Overview Power Managen | nent Settings Log | Advanced External Links     | .8 ⊕ |
|-----------------------------------------|-------------------|-----------------------------|------|
| Notwork Comico                          |                   |                             |      |
|                                         |                   |                             |      |
|                                         | Networ            | k Service                   |      |
| SSH                                     |                   | ModBus/TCP                  |      |
| Allow SSH Connection                    |                   | Enabled ModBus/TCP          |      |
| Port Number 22                          |                   | Port Number 502             |      |
| SSL                                     |                   | RADIUS Setting              |      |
| Enabled Secure Connection(SSL)          |                   | Enabled RADIUS              |      |
| Port Number 22                          |                   | Server IP Address 22        |      |
| Force Secure Connection(SSL) Only       |                   | Port Number 22              |      |
|                                         |                   | Secret Key 22               |      |
| Ping                                    |                   | Timeout Interval 22 Seconds |      |
| Allow Ping Echo                         |                   | Retry Times 22              |      |
|                                         | Ap                | ply                         |      |
|                                         |                   |                             |      |

NOTE: If there are 2 users with the same name listed in both Local User & Radius User, Local user will become a priority.

#### **Setting - SNMP Setting**

This page shows you all possible SNMP settings.

| сом. | Summary Overview    | Power Management       | Setting Log   | Advanced        | External Links |          | admin Log      | →<br>gout |
|------|---------------------|------------------------|---------------|-----------------|----------------|----------|----------------|-----------|
| SNM  | P Setting           |                        |               |                 |                |          |                |           |
| -    |                     |                        |               |                 |                |          |                |           |
|      |                     |                        | SNMP Se       | etting          |                |          |                |           |
|      | Enable SNMP Service |                        |               |                 |                |          |                |           |
| P    | ort Number          | 161                    |               |                 |                |          |                |           |
|      |                     |                        | Apply         |                 |                |          |                |           |
|      |                     |                        |               |                 |                |          |                |           |
|      |                     |                        | V1/V2c SNM    | IP Agent        |                |          |                |           |
|      |                     |                        |               |                 |                |          |                |           |
| С    | Community Read      |                        |               |                 |                |          |                |           |
| С    | Community Write     |                        |               |                 |                |          |                |           |
|      |                     |                        | Apply         |                 |                |          |                |           |
|      |                     |                        |               |                 |                |          |                |           |
|      |                     |                        | SNMP v3 US    | SM Table        |                |          |                |           |
|      |                     |                        |               |                 |                |          |                |           |
|      | User Name           | Auth-Protocol Password | Auth-Protocol | Priv-Protocol P | assword Priv-  | Protocol | Security Level |           |
|      | 1                   | 1. I.                  | MD5 *         | 1               | DE             | S 🔻      | noAuthNoPriv*  |           |
|      |                     |                        | Apply         |                 |                |          |                |           |

#### Setting – Email Settings

This page lets the user set Email notification settings. Click "+" to set a new setting. Input "Receiver Address", select "Email Type"/"Event Level" and "Description", then click "Apply" to save settings. You can send a test mail to confirm the setting is correct by clicking "Send Test". Once the new setting is applied, you will get a notification email when the event has been triggered.

|                            |    | Configure S    | MTP Server   |  | Ħ |
|----------------------------|----|----------------|--------------|--|---|
|                            |    |                |              |  |   |
| SMTP Server                |    |                |              |  |   |
| Port Number                | 25 |                |              |  |   |
| Sender Email Address       |    |                |              |  |   |
| Prefix                     |    |                |              |  |   |
| Enable SMTP Authentication | n  |                |              |  |   |
| UserName                   |    |                |              |  |   |
| Password                   |    |                |              |  |   |
|                            |    | App            | sty          |  |   |
|                            |    |                |              |  |   |
|                            |    | Encell Maddles | diam Catting |  |   |

### **User Management**

This page lets the user enable new users and passwords.

| ом 🤇      | Summary Overview | Power Management     | Settings | Log      | Advanced | External Links |         | 2    | $\oplus$ |
|-----------|------------------|----------------------|----------|----------|----------|----------------|---------|------|----------|
| Liser Set | Hing             |                      |          |          |          |                |         |      | ^        |
| USET SET  | ung              |                      |          |          |          |                |         |      |          |
|           |                  |                      |          | Local Us | er       |                |         |      |          |
|           |                  |                      |          |          |          |                | $\odot$ | 53   |          |
| 🔲 Us      | ername           |                      |          | Priv     | rilege   |                |         |      |          |
|           |                  |                      |          |          |          |                |         |      |          |
|           |                  |                      |          |          |          |                |         |      |          |
|           |                  |                      |          |          |          |                |         |      |          |
|           |                  |                      |          |          |          |                |         |      |          |
|           |                  |                      |          | Radius U | ser      |                |         |      |          |
|           |                  |                      |          |          |          |                | • •     | (ij) |          |
| 🗖 Us      | ername           |                      |          | Priv     | vilege   |                |         |      |          |
|           |                  |                      |          |          |          |                |         |      |          |
|           |                  |                      |          |          |          |                |         |      |          |
|           |                  |                      |          |          |          |                |         |      |          |
|           |                  |                      |          |          |          |                |         |      |          |
|           | Authenti         | cation Configuration |          |          |          |                |         |      |          |
|           |                  |                      |          |          |          |                |         |      | *        |
|           |                  |                      |          |          |          |                |         |      |          |

This page shows the user list and admin that can add/delete/modify it. The list can be up to 8 users. There are 4 kinds of privileges for the user account:

| Privilege   | Definition                                                                                                    |
|-------------|----------------------------------------------------------------------------------------------------|
| Power Admin | Users can manage all functions.                                                                                                    |
| Admin       | Admin users can manage everything but the following: [User<br>Management], [Outlet Grouping], [FW Upgrade & Inlet/Outlet<br>Upgrade], [Reset Default] function. |
| Supervision | Supervision users only manage [Power Monitoring], [Outlet Grouping], [Inlet/outlet upgrade] function.                                                           |
| User        | Read only - cannot manage any function.                                                                                                    |

### Log and Notification – System Log

This page shows the system log.

| VERICON | Summar    | y Overview      | Power Management       | Setting      | Log           | Advanced       | External Links | admin | [→<br>Logout | Eanguage |
|---------|-----------|-----------------|------------------------|--------------|---------------|----------------|----------------|-------|--------------|----------|
| Svet    | em Lon    |                 |                        |              |               |                |                |       |              |          |
| - Oyat  | en Log    |                 |                        |              |               |                |                |       |              |          |
|         |           |                 |                        |              | System L      | og             |                |       |              |          |
|         |           |                 | From: 14/04/20         | 23           |               | To:            | 14/04/2023     |       |              |          |
|         |           |                 |                        | Apply        |               | Clear All      |                |       |              |          |
| Sh      | ow 10 *   | entries per pag | e                      |              |               |                |                |       | Ð            |          |
|         | Date&Time |                 | Event Description      |              |               |                |                |       |              |          |
| 1       | 4/04/2023 | 14:45:54        | Local User Outlet Sett | ing had char | nged via HTTF | P/HTTPs by 192 | .168.124.40    |       |              |          |
| 1       | 4/04/2023 | 14:45:54        | Local User Outlet Sett | ing had char | nged via HTTF | P/HTTPs by 192 | .168.124.40    |       |              |          |
| 1       | 4/04/2023 | 14:45:54        | Local User Outlet Sett | ing had char | nged via HTTF | P/HTTPs by 192 | .168.124.40    |       |              |          |

#### Log and Notification – Event Log

This page shows the warnings and alarms history log.

| ericom | Summary Overvie    | ew Power Manag   | ement Setti       | ing Log           | Advanced            | External Links              | admin | [→ ⊕<br>Logout Language |
|--------|--------------------|------------------|-------------------|-------------------|---------------------|-----------------------------|-------|-------------------------|
| Even   | t Log              |                  |                   |                   |                     |                             |       |                         |
|        |                    |                  |                   | Event I           | Log                 |                             |       |                         |
|        |                    | From:<br>Device: | 14/04/2023<br>All |                   | To:<br>Event Level: | 14/04/2023<br>Information * |       |                         |
| Sho    | w 10 * entries     | per page         |                   | Apply             | Clear All           |                             |       | D                       |
| D      | ate&Time 💟         | Event Level 🔽    | Event Descrip     | tion              |                     |                             |       |                         |
| 1      | 4/04/2023 14:52:59 | Information      | inlet (R&M:1)     | phase3 voltage wa | s higher than warr  | ning set point              |       |                         |
| 1      | 4/04/2023 14:52:58 | Information      | Inlet (R&M:1)     | phase3 voltage ha | d returned from wa  | arning to normal            |       |                         |

#### Log and Notification – Inlet History Log

This page shows the inlet history log. You can set the log interval in General Setting under the System Management. You can download the logs in .csv file or graphics.

|       | Summary Overview   | Power Manag      | gement          | Setting   | og        | Advanced  | External Li | nks         |                | 8<br>admin | [→<br>Logout | Lengui |
|-------|--------------------|------------------|-----------------|-----------|-----------|-----------|-------------|-------------|----------------|------------|--------------|--------|
| Inlet | History Log        |                  |                 |           |           |           |             |             |                |            |              |        |
|       | interi y 20g       |                  |                 |           |           |           |             |             |                |            |              |        |
|       |                    |                  |                 | Inlet     | History I | Log       |             |             |                |            |              |        |
|       |                    | From:<br>Device: | 14/04/20<br>All | 23<br>¥   |           | To:       | 14/04/2     | 2023        |                |            |              |        |
| Sho   | w 10 * entries per | page             |                 | Apply     |           | Clear All |             |             |                | ĸ          | B            |        |
| D     | ate&Time 🔽         | Device Name      | Pwr.W           | Pwr Max.W | Ph1 LA    | Ph2 I.A   | Ph3 I.A     | Ph1 I Max.A | Ph2 I Max.A Ph | BIMax.A I  | Ene          |        |
| 14    | 1/04/2023 14:56:09 | R&M              | 0               | 0         | 0         | 0         | 0           | 0           | 0              | 0          |              |        |
| 14    | 4/04/2023 14:55:07 | R&M              | 0               | 0         | 0         | 0         | 0           | 0           | 0              | 0          |              |        |

### Log and Notification – Outlet History Log

This page shows the outlet history log. You can set the log interval in General Setting under the System Management. You can download the logs in .csv file or graphics.

| ERIC | :ом   | Summary Overview    | Power Manag      | jement          | Setting | Log          | Advanc         | ed Externa   | l Links |    | admin. | [→<br>Logout Lar |
|------|-------|---------------------|------------------|-----------------|---------|--------------|----------------|--------------|---------|----|--------|------------------|
|      | Outle | t History Log       |                  |                 |         |              |                |              |         |    |        |                  |
|      |       |                     |                  | _               | ¢       | Dutlet Histo | ory Log        |              |         |    |        |                  |
|      |       |                     | From:<br>Device: | 14/04/20<br>All | 23      |              | To:<br>Outlet: | 14/04<br>All | /2023   |    |        |                  |
|      | Sho   | ow 10 * entries per | page             |                 | Apply   |              | Clear All      |              |         |    | R      | D                |
|      | D     | ate&Time 🔽          | Device Name 💟    | Outlet Na       | ame P   | wr.W P       | wr Max.W       | Energy.kWh   | I.A     | PF | Fre.Hz |                  |
|      | 1     | 4/04/2023 14:57:11  | R&M              | outlet (        | 01      | 0            | 0              | 0            | 0       | 1  | 49.9   |                  |
|      | 1     | 4/04/2023 14:57:11  | R&M              | outlet (        | )2      | 0            | 0              | 0            | 0       | 1  | 49.9   |                  |

### Log and Notification – Environment History Log

This page shows the environment history log. You can set the log interval in General Setting under System Management. You can download the logs in .csv file or graphics.

| ERICOM Summary | Overview Power Ma | nagement Setting    | Log Advanced     | External Links      | admin   | Logout Lengue |
|----------------|-------------------|---------------------|------------------|---------------------|---------|---------------|
| Environment L  | og                |                     |                  |                     |         |               |
|                | -                 |                     | Environment I og |                     |         |               |
|                |                   |                     | Environment Log  |                     |         | _             |
|                | From:<br>Device:  | 14/04/2023<br>All ¥ | To:<br>EMD:      | 14/04/2023<br>All • |         |               |
|                |                   | Apply               | Clear All        |                     |         |               |
| Show 10 *      | entries per page  |                     |                  |                     | K       | B             |
| Date&Time      | Devi              | ce Name 💟           | EMD Name         | Temp.C              | Hum.%RH |               |
| 14/04/2023 1   | 4:58:13           | R&M                 | EMD1             | 24.3                | 65.6    |               |
| 14/04/2023 1   | 4:57:11           | R&M                 | EMD1             | 24.3                | 65.6    |               |
| 14/04/2023 1   | 4:56:09           | R&M                 | EMD1             | 24.3                | 65.7    |               |
| 14/04/2023 1   | 4:55:07           | R&M                 | EMD1             | 24.3                | 65.7    |               |

### ADVANCED – SYSLOG Setting

You can receive system and History logs to your server enabling them and indication the server port.

| VERICOM | Summary Overview    | Power Management | Setting | Log | Advanced  | Extern    | nal Links   | admin | [→<br>Logout | Language |
|---------|---------------------|------------------|---------|-----|-----------|-----------|-------------|-------|--------------|----------|
| Syste   | og Setting          |                  |         |     |           |           |             |       |              |          |
|         | Sy                  | stem/Event Log   |         |     |           |           | History Log |       |              |          |
| C       | Enabled System/Even | t Log            |         |     | Enable    | d History | Log         |       |              |          |
| s       | erver IP            |                  |         |     | Server IP |           |             |       |              |          |
| s       | erver Port 5        | 14               |         |     | Server Po | t         | 514         |       |              |          |
|         |                     | Apply            |         |     |           |           | Apply       |       |              |          |

#### **ADVANCED – Maintenance**

Keep the PDU up to date by always installing the latest firmware versions available on the Vericom website. You can also reset the PDU to default settings and/or reboot the system if the PDU malfunctions, or suspend all schedules.

| VERI | сом  | Summary Overview                                                                                                    | Power Management                                                                                                    | Setting                        | Log | Advanced         | External Links                       | admin | [→ ⊕<br>Logout Languag |
|------|------|----------------------------------------------------------------------------------------------------|----------------------------------------------------------------------------------------------------|--------------------------------|-----|------------------|--------------------------------------|-------|------------------------|
|      | Main | tenance                                                                                                    |                                                                                                    |                                |     |                  |                                      |       |                        |
|      |      | Reset                                                                                                    | t To Default w/o IP                                                                                                    |                                |     |                  | Firmware Update                      |       |                        |
|      |      | If you click 'Apply', system v<br>The entire system configura<br>The IP address, Subnet Mac<br>changed.<br>The password will be set to<br>Are you su | will be reset to defaults immed<br>tion will be overwritten.<br>sk, Gateway, and DNS Serve<br>'admin'.<br>rre you want to proceed? | liately.<br>r will not be<br>? |     | Curren<br>Firmwa | t Version: PWT_v0.30a47<br>are File: |       |                        |
|      |      |                                                                                                    | Reboot                                                                                                    |                                |     |                  | Suspend All Schedule                 |       |                        |
|      |      | Are you sure yo                                                                                                    | ou want to reboot the sys                                                                                                    | stem?                          |     | 🗹 En             | able Apply                           |       |                        |
|      |      |                                                                                                    | Renoot                                                                                                    |                                |     |                  |                                      |       |                        |

### **ADVANCED – Import / Export**

Easily copy PDU with the export and import files in JSON format.

|      | Summary Overview           | Power Management                                 | Setting      | Log | Advanced     | External Links                             | admin          | [→<br>Logout | Language |
|------|----------------------------|--------------------------------------------------|--------------|-----|--------------|--------------------------------------------|----------------|--------------|----------|
| Impo | rt / Export                |                                                  |              |     |              |                                            |                |              |          |
|      | Impo                       | art Configuration                                |              |     |              | Export Configuration                       |                |              |          |
|      | impo                       | Comgulation                                      |              |     |              | Export Configuration                       |                | _            |          |
| 0    | pen a configuration JSON f | file and click the button belo<br>configuration. | w to restore | the | Click this b | utton to download the system configuration | in JSON format | 1            |          |

### **ADVANCED – Links Setting**

Use External Links Setup to view and change up to 4 URL links displayed in External Links.

**Screen Text:** This field defines the URL name displayed in External Links. The maximum size is 31 characters. Available values are alphabetic characters and numerals. The default value is NULL (empty).

**Link Address:** This field defines the URL address for external link. The maximum size is 63 characters. Available values are alphabetic characters, symbols and numbers. The default value is NULL (empty).

**Status:** This field decides whether the external link is available. Available values are "Hide" and "Show". The default value is "Hide" and Screen Text does not display in External Links.

| ERICOM Su | Immary Overview Power Manageme | nt Setting Log | Advanced External Links | s admin | Logout Lang |
|-----------|--------------------------------|----------------|-------------------------|---------|-------------|
|           |                                |                |                         |         |             |
| Links Se  | etting                         |                |                         |         |             |
|           |                                | Ext            | ernal Link              |         |             |
| Index     | Screen Text                    |                | Link Address            | Status  |             |
| 1         |                                |                |                         | hide 🔻  |             |
| 2         |                                |                |                         | hide *  |             |
| 3         |                                |                |                         | hide 🔻  |             |
| 4         |                                |                |                         | hide *  |             |
|           |                                |                | Apply                   |         |             |

#### **Dual Ethernet Mode**

Vericom Smart PDUs allow system administrators to set up bonding interfaces with different modes. A bonding mode specifies the policy indicating how bonding slaves are used during network transmission. To achieve the maximum throughput and fault toleration, it is important to choose the proper bonding mode and the corresponding options for the setup.

The current version of the bonding module supports the following bonding modes:

#### Mode 1 (Active Backup):

Active Backup policy establishes that only one slave in the bond is active. A different slave becomes active if, and only if, the active slave fails.

The bond's MAC address is externally visible on only one port (network adapter) to avoid confusing the switch. This mode provides fault tolerance. The primary option affects the behavior of this mode.

- Use the browser to go to the PDU address and check the page for the "Dual Ethernet" in the "Advance" menu list.
- Please select "Active Backup" model and verify the related action as flow screen.

|                    |               |   | Dual Ethernet                 |
|--------------------|---------------|---|-------------------------------|
| Dual Ethernet Mode | Active Backup | v |                               |
| VII Monitoring     | 100           |   | milliseconds(Range 1 - 65535) |
| Down Delay         | 0             |   | milliseconds(Range 0 - 65535) |
| Jp Delay           | 0             |   | milliseconds(Range 0 - 65535) |
| rimary Ethernet    | eth1          | v |                               |

#### Mode 2 (IEEE 802.3ad):

Bonding mode 2 (IEEE 802.3ad), also known as LACP (Link Aggregation Control Protocol) mode, is used for load balancing and fault tolerance. The IEEEE 802.3ad specification allows the grouping of Ethernet interfaces at the physical layer to form a single link layer interface. If a boding interface is set to this mode, it requires that all the slave devices operate at the same speed and are duplex. In this way, the network can benefit from the aggregated bandwidth of all the slaves, and if one of the slaves is down, the whole network will not be affected.

Notes: The switch should be configured to support the mode 802.3ad standard and use the LACP protocol. The 802.3ad mode only works with MII link monitor.

- Use the browser to go to the PDU address and check the page for the "Dual Ethernet" in the "Advance" menu list.
- Please select "IEEE 802.3ad" model and verify the related action as flow screen.

|                    |              |   | Dual Ethernet                 |
|--------------------|--------------|---|-------------------------------|
| Dual Ethernet Mode | IEEE 802.3ad | • |                               |
| MII Monitoring     | 100          |   | milliseconds(Range 1 - 65535) |
| Down Delay         | 0            |   | milliseconds(Range 0 - 65535) |
| Up Delay           | 0            |   | milliseconds(Range 0 - 65535) |
| Primary Ethernet   | eth1         | Ŧ |                               |
|                    |              |   | Apply                         |

#### Mode 3 (Balance-ALB):

Adaptive load balancing includes balance-transmit load balancing plus receive-load balancing for IPv4 traffic and does not require any special switch support. The receive-load balancing is achieved by ARP negotiation. The bonding driver intercepts the ARP replies sent by the local system on their way out and overwrites the source hardware address with the unique hardware address of one of the slaves in the bond. Thus, different peers use different hardware addresses for the server.

- Use the browser to go to the PDU address and check the page for the "Dual Ethernet" in the "Advance" menu list.
- Please select "**Balance ALB**" model and verify the related action as flow screen.

|                    |             |   | Dual Etherne                  |
|--------------------|-------------|---|-------------------------------|
|                    |             |   |                               |
| Dual Ethernet Mode | Balance ALB | ٣ |                               |
| MII Monitoring     | 100         |   | milliseconds(Range 1 - 65535) |
| Down Delay         | 0           |   | milliseconds(Range 0 - 65535) |
| Up Delay           | 0           |   | milliseconds(Range 0 - 65535) |
| Primary Ethernet   | eth1        | Ŧ |                               |
|                    |             |   | Apply                         |

#### Mode 4 (Bridge):

Bridging the two networks together can be quite helpful, though, if files located on one of the networks need to be accessed from the other network. If you don't have a router but have a PC with two Ethernet cards, you can connect both networks to the PC and bridge your Ethernet cards so both networks can communicate with each other.

- Use the browser to go to the PDU address and check the page for the "Dual Ethernet" in the "Advance" menu list.
- Please select "Bridge" model and verify the related action as flow screen.

|                    |             |   | Dual Etherne                  |
|--------------------|-------------|---|-------------------------------|
|                    |             |   |                               |
| Dual Ethernet Mode | Balance ALB | ¥ |                               |
| MII Monitoring     | 100         |   | milliseconds(Range 1 - 65535) |
| Down Delay         | 0           |   | milliseconds(Range 0 - 65535) |
| Up Delay           | 0           |   | milliseconds(Range 0 - 65535) |
| Primary Ethernet   | eth1        | Ŧ |                               |

- Connect one Ethernet port to DHCP server and another to PC Ethernet port as shown below.
- After connecting, check PC system to get DHCP IP

| Network Connection Details  |                                    |    |  |  |  |  |
|-----------------------------|------------------------------------|----|--|--|--|--|
| Network Connection Details: |                                    |    |  |  |  |  |
| Property                    | Value                              | ^  |  |  |  |  |
| Connection-specific DN      |                                    |    |  |  |  |  |
| Description                 | Realtek PCIe GbE Family Controller |    |  |  |  |  |
| Physical Address            | 10-60-4B-71-91-CB                  |    |  |  |  |  |
| DHCP Enabled                | Yes                                |    |  |  |  |  |
| IPv4 Address                | 172.31.1.50                        |    |  |  |  |  |
| IPv4 Subnet Mask            | 255.255.0.0                        |    |  |  |  |  |
| Lease Obtained              | Monday, November 08, 2021 3:14:4   | 5  |  |  |  |  |
| Lease Expires               | Wednesday, November 10, 2021 11    | :( |  |  |  |  |
| IPv4 Default Gateway        | 172.31.0.1                         |    |  |  |  |  |
| IPv4 DHCP Server            | 172.31.0.1                         |    |  |  |  |  |
| IPv4 DNS Servers            | 10.56.110.202                      |    |  |  |  |  |
|                             | 10.35.1.203                        |    |  |  |  |  |
| IPv4 WINS Server            |                                    |    |  |  |  |  |
| NetBIOS over Tcpip En       | Yes                                |    |  |  |  |  |
| Link-local IPv6 Address     | fe80:.fce8:a335:9a5a:9e1c%7        |    |  |  |  |  |
| IPv6 Default Gateway        |                                    | ~  |  |  |  |  |
| <                           | 2                                  |    |  |  |  |  |
|                             |                                    |    |  |  |  |  |
|                             | Close                              | ;  |  |  |  |  |

### ADVANCED - Wifi or 3G/4G dongle setting

Step 1: To set up the PDU, plug a Wi-Fi or 3G/4G dongle into USB-A (1 or 2) port.

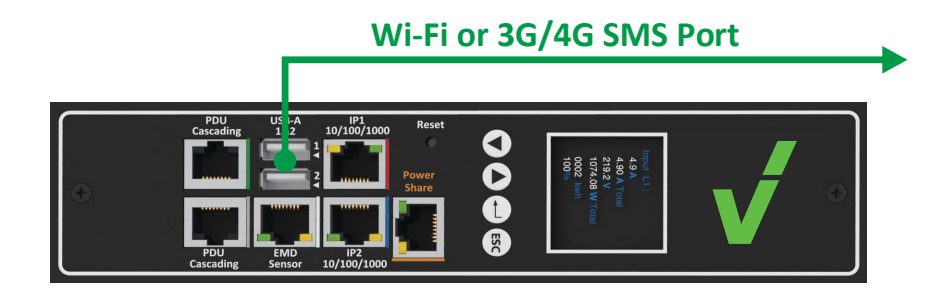

**Step 2:** Configure the related Wi-Fi or 3G/4G parameters on the **Wi-Fi Setting** of **Advanced** webpage. For example, to enable Wi-Fi Control, enter Wi-Fi SSI: TOTOLINK\_A1004...etc.

|                 |            |      | WIFI Configure |
|-----------------|------------|------|----------------|
| WIEL Control    | Enable     | v    |                |
| WIFI SSID       | TOTOLINK_A | 1004 |                |
| WIFI Password   | •••••      |      |                |
| WIFI Encryption | WPA2-PSK   | Y    |                |
| WIFI Security   | AES        | v    |                |
|                 |            |      | Apply          |

**Step 3:** After configuring Wi-Fi parameters, the related Wi-Fi status is automatically display on the **Wi-Fi or 3G/4G Status**. For example, to enable Wi-Fi Control, enter Wi-Fi SSI: TOTOLINK\_A1004...etc as shown.

|                     |                   | WIFI Status |
|---------------------|-------------------|-------------|
|                     |                   |             |
| WIFI Connect Status | Connection        |             |
| WIFI IP Address     | 172.31.1.33       |             |
| WIFI Network Mask   | 255.255.0.0       |             |
| WIFI Gateway        | 172.31.0.1        |             |
| WIFI MAC            | 00:1A:EF:46:99:31 |             |
|                     |                   | Reconnect   |

**Step 4:** Access the dongle IP address (example IP: 172.31.1.33) from web browser and make sure the Wi-Fi or 3G/4G dongle is working.

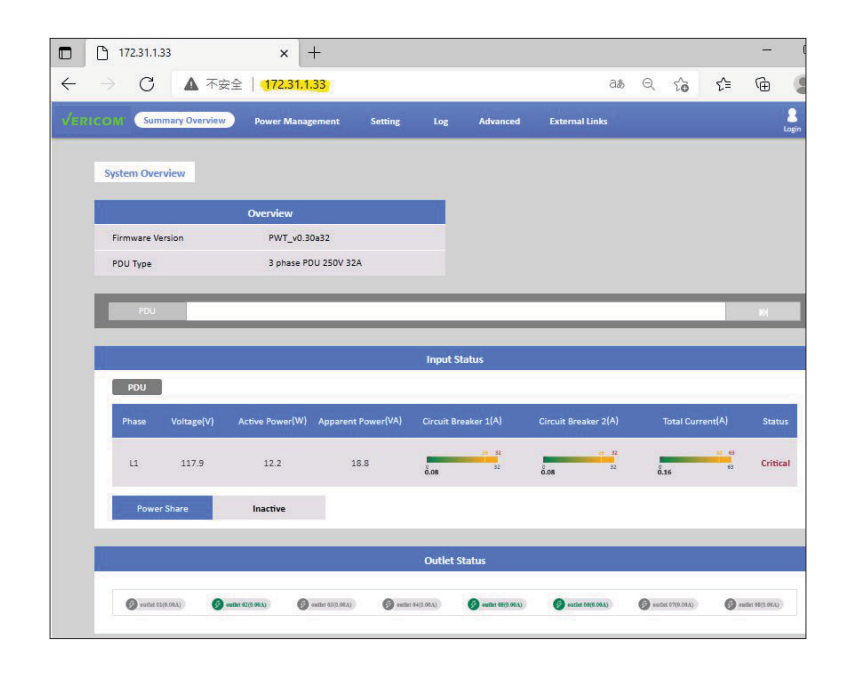

### ADVANCED – Inlet & Outlet upgrade

Time to time we release improvements on the internal hardware related to metering chip upgrades or calibration, just upload the file as shown on the screen.

| VERICOM | Summary Overview    | Power Management | Setting | Log     | Advanced      | External Links | admin | [→<br>Logout | Language |
|---------|---------------------|------------------|---------|---------|---------------|----------------|-------|--------------|----------|
| Ini     | et & Outlet Upgrade |                  |         |         |               |                |       |              |          |
|         | F                   | irmware Update   |         |         |               |                |       |              |          |
|         | Firmware File:      |                  |         |         |               |                |       |              |          |
|         |                     | Apply            |         |         |               |                |       |              |          |
|         |                     |                  |         |         |               |                |       |              |          |
|         |                     |                  | h       | mage In | formation     |                |       |              |          |
|         | Image Type          |                  |         |         | Image Version |                |       |              |          |
|         | Inlet/Outlet        |                  |         |         | v1.0.17       |                |       |              |          |

### ADVANCED – EMD upgrade

Time to time we release improvements on the environmental chip calibration, just upload the file as shown on the screen.

| VERICO | Summary Overview | Power Management | Setting | Log       | Advanced     | External Links | 2<br>admin | [→<br>Logout | Language |
|--------|------------------|------------------|---------|-----------|--------------|----------------|------------|--------------|----------|
|        | EMD Upgrade      |                  |         |           |              |                |            |              |          |
|        | F                | irmware Update   |         | Ĩ         |              |                |            |              |          |
|        | Firmware File:   | Apply            |         |           |              |                |            |              |          |
|        |                  |                  |         | Image Ir  | nformation   |                |            |              |          |
|        | Image Version    |                  |         |           |              |                |            |              |          |
|        |                  |                  | EN      | /ID Upgra | ade Progress |                |            |              |          |

### Warranty

#### LIMITED WARRANTY

Seller warrants this product, if used in accordance with all applicable instructions, to be free from original defects in material and workmanship for a period of 2 years (from date of initial purchase). If the product should prove defective in material or workmanship within that period, Seller will repair or replace the product, in its sole discretion. Service under this Warranty can only be obtained by your delivering or shipping the product (with all shipping or delivery charges prepaid) to Vericom Global Solutions. Visit www.vericomsolutions.com/t-warranty.aspx for return address. Seller will pay return shipping charges.

THIS WARRANTY DOES NOT APPLY TO NORMAL WEAR OR TO DAMAGE RESULTING FROM ACCIDENT, MISUSE, ABUSE OR NEGLECT. SELLER MAKES NO EXPRESS WARRANTIES OTHER THAN THE WARRANTY EXPRESSLY SET FORTH HEREIN. EXCEPT TO THE EXTENT PROHIBITED BY APPLICABLE LAW, ALL IMPLIED WARRANTIES, INCLUDING ALL WARRANTIES OF MERCHANTABILITY OR FITNESS, ARE LIMITED IN DURATION TO THE WARRANTY PERIOD SET FORTH ABOVE; THIS WARRANTY EXPRESSLY EXCLUDES ALL INCIDENTAL AND CONSEQUENTIAL DAMAGES. (Some states do not allow limitations on how long an implied warranty lasts, and some states do not allow the exclusion or limitation of incidental or consequential damages, so the above limitations or exclusions may not apply to you. This Warranty gives you specific legal rights, and you may have other rights which vary from jurisdiction to jurisdiction).

WARNING: The individual user should take care to determine prior to use whether this device is suitable, adequate, or safe for the use intended. Since individual applications are subject to great variation, the manufacturer makes no representation or warranty as to the suitability or fitness of these devices for any specific application.

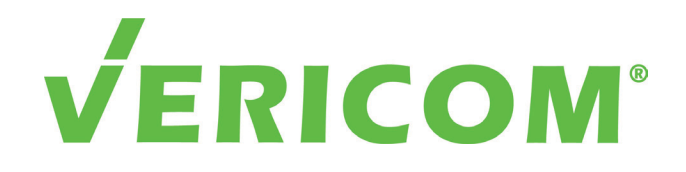

The Future Of Technology - Today.

Phone: 865.671.4455 | Fax: 865.671.4497 Email: sales@vericomsolutions.com | Web: vericomsolutions.com

© 2024 Vericom Global Solutions